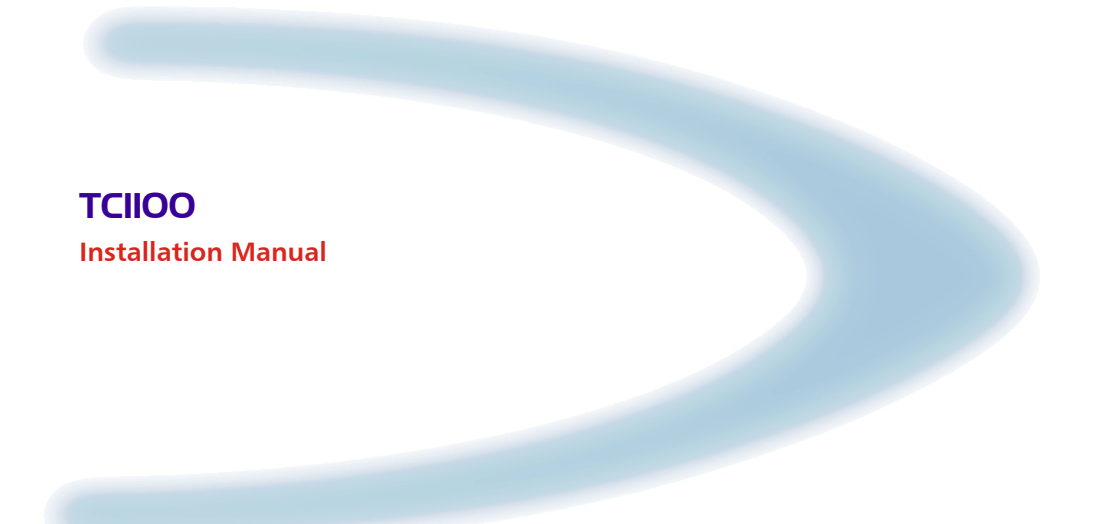

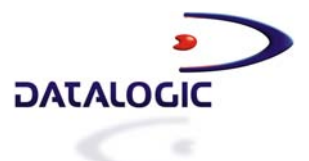

# TC1100

**REFERENCE MANUAL** 

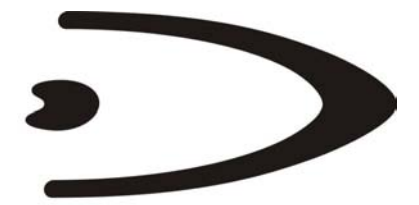

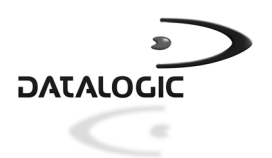

DATALOGIC S.p.A. Via Candini 2 40012 - Lippo di Calderara di Reno Bologna - Italy

TC1100 Reference Manual

Ed.: 01/2004

ALL RIGHTS RESERVED Datalogic reserves the right to make modifications and improvements without prior notification.

Datalogic shall not be liable for technical or editorial errors or omissions contained herein, nor for incidental or consequential damages resulting from the use of this material.

Product names mentioned herein are for identification purposes only and may be trademarks and or registered trademarks of their respective companies.

© Datalogic S.p.A. 2000-2004

821000702 (Rev. B)

## CONTENTS

| 1     | INTRODUCTION                            | 1    |
|-------|-----------------------------------------|------|
| 1.1   | Configuration Methods                   | 1    |
| 1.1.1 | Configuration for RS232 Interface Users | 1    |
| 1.1.2 | Configuration for Wedge Interface Users | . 1  |
| 12    | Status Indicators                       | 2    |
| 1.3   | Available Models                        | 3    |
|       |                                         |      |
| 2     | INSTALLATION                            | 4    |
| 2.1   | TC1100 CCD Scanner                      | 4    |
| 2.1.1 | Mechanical Installation                 | 4    |
| 2.1.2 | Electrical Connections                  | 5    |
|       | RS232 Interface                         | 6    |
|       | WEDGE Interface                         | 6    |
|       | PEN Emulation Interface                 | 7    |
|       | Inputs                                  | 7    |
|       | Outputs                                 | 8    |
|       | External Beeper Connection              | 9    |
| 2.2   | TC1100 CCD Scan Engine                  | 10   |
| 2.2.1 | Mechanical Installation.                | 10   |
| 2.2.2 | Electrical Connections.                 | 11   |
|       | RS232 Interface                         | .12  |
|       | WEDGE Interface                         | 12   |
|       | PEN Emulation Interface                 | 13   |
|       | Inputs                                  | 13   |
|       | Outputs                                 | .14  |
|       | External Beeper Connection              | 15   |
| 2.3   | Positioning                             | 16   |
| 2.4   | GFC-TC1100 Accessory                    | 17   |
|       | · · · · · · · · · · · · · · · · · · ·   |      |
| 3     | SOFTWARE CONFIGURATION STRINGS          | 20   |
| 3.1   | Default Configuration                   | 20   |
| 3.2   | TC1100 Configuration                    | 22   |
|       | Command Syntax                          | 23   |
|       | BARCORE CONFICURATION                   | 24   |
| 4     |                                         | . 34 |
| 4.1   | Initial Setup                           | . 34 |
|       |                                         | . 34 |
| 10    | Internative Selection                   | . 34 |
| 4.2   | Changing Derauit Settings               | . 39 |
|       | RS232 PARAMETERS                        | 40   |
|       | Raud Rate                               | /11  |
|       | Daux παις                               | -+1  |

| Parity                      | 42   |
|-----------------------------|------|
| Data Bits                   | 42   |
| Stop Bits                   | 43   |
| Handshaking                 | 43   |
| ACK/NACK Protocol           | 44   |
| FIFO                        | 44   |
| Inter-Character Delay       | 45   |
| Rx Timeout                  | 45   |
|                             |      |
|                             | 46   |
| Keyboard Nationality        | 47   |
| Caps Lock                   | 48   |
| Num Lock                    | 48   |
| Inter-Character Delay.      | 49   |
| Inter-Code Deldy            | 49   |
| Control Character Emulation | 50   |
|                             | 52   |
| PEN EMULATION               | 53   |
| Operating Mode              | 54   |
| Minimum Output Pulse        | 55   |
| Conversion To Code 39       | 56   |
| Overflow                    | 57   |
| Output Level.               | 57   |
| Idle Level                  | 58   |
| Inter-Block Delay           | 58   |
| ,                           |      |
| DATA FORMAT                 | 59   |
| Code Identifier             | 62   |
| Custom Code Identifier      | 63   |
| Header                      | 64   |
| Terminator                  | 65   |
| Field Adjustment            | 66   |
| Field Adjustment Character  | . 67 |
| Code Length Tx              | .67  |
| Character Replacement       | 68   |
| No Read Character           | 70   |
|                             | 71   |
| Pood Pate                   | 72   |
| Sleen State                 | 72   |
| Enter Sleen Timeout         | 73   |
| Standhy                     | 73   |
| Glandby                     | 15   |
| READING PARAMETERS          | 74   |
| Operating Mode              | .75  |
| Beeper Intensity            | 76   |
|                             |      |

|                   | Beeper Tone                                   |             |
|-------------------|-----------------------------------------------|-------------|
|                   | Beeper Type                                   |             |
|                   | Beeper Length                                 |             |
|                   | PDF Decoding Recognition Intensity            |             |
|                   | 5 5 7                                         |             |
|                   | DECODING PARAMETERS                           | 78          |
|                   | Ink-Spread                                    | 79          |
|                   | Overflow Control                              | 79          |
|                   | Interdigit Control                            | 80          |
|                   | Decoding Safety                               | 80          |
|                   | Puzzle Solver™                                | 81          |
|                   |                                               |             |
|                   |                                               |             |
|                   | 2/5 Comily                                    | 04<br>00    |
|                   | 2/5 Fallilly                                  |             |
|                   | Code 39 Family                                |             |
|                   |                                               |             |
|                   |                                               |             |
|                   |                                               |             |
|                   | Codabar Family                                |             |
|                   | Codablock-A                                   |             |
|                   | Codablock-F                                   |             |
|                   | MSI                                           |             |
|                   | Plessey                                       |             |
|                   | l elepen                                      |             |
|                   | Delta IBM                                     |             |
|                   | Code 49                                       |             |
|                   | Pharmacode                                    |             |
|                   | PDF417                                        |             |
| 5                 | REFERENCES                                    | 103         |
| 51                | RS232 Parameters                              | 103         |
| 511               | Handshaking                                   | 103         |
| 512               | ACK/NACK from Host Protocol                   | 100 104     |
| 513               |                                               | +104<br>104 |
| 511               | PY Timeout                                    | 104         |
| 5.1. <del>4</del> | Pop Parametere                                | 104<br>105  |
| 5.2               | Minimum Output Duloo                          |             |
| 0.Z.I             | Overflow                                      |             |
| 0.Z.Z             |                                               |             |
| 5.2.3             | Uniput and fole Levels                        | 100         |
| 0.Z.4             | Data Format                                   | 100         |
| 5.3<br>5.2.1      | Dala Fullial                                  |             |
| 5.3.1             | Reductivite Future and Hondor/Terminator Kava |             |
| 5.3.2             | Set Custom Extended Header/Terminator Keys    |             |
| 5.4               | Power Save                                    |             |
| 5.4.1             | Sleep State                                   |             |

| 5.4.2 | Enter Sleep Timeout            | 110 |
|-------|--------------------------------|-----|
| 5.4.3 | Standby                        |     |
| 5.5   | Reading Parameters             |     |
| 5.5.1 | Operating Modes                |     |
| 5.5.2 | Reads per Cycle                |     |
| 5.6   | Decoding Parameters            |     |
| 5.6.1 | Ink-Spread                     |     |
| 5.6.2 | Overflow Control               |     |
| 5.6.3 | Interdigit Control             |     |
| 5.7   | Configuration Editing COmmands |     |
| 6     | TECHNICAL FEATURES             |     |
|       | Reading Diagrams               | 115 |
| A     | CODE IDENTIFIER TABLE          | 117 |
| в     | HEX AND NUMERIC TABLE          |     |

## **1 INTRODUCTION**

The TC1100 compact CCD reader is the perfect solution for many OEM applications. It contains a <u>built-in decoder</u> and <u>multi-standard interface</u>. Due to its well-balanced mix of technical characteristics it is perfect for integration into custom equipment, setting a new standard in this product class.

This Reference Manual provides connection diagrams, default parameter listing, complete application parameter settings, specific technical features and reading diagrams.

## 1.1 CONFIGURATION METHODS

#### 1.1.1 Configuration for RS232 Interface Users

The easiest way to configure TC1100 is by using the **DL Sm@rtSet™** utility program installed from the CD included with this manual. It provides a user-friendly graphic interface that sends the command strings to the TC1100 and Help On-Line to explain configuration parameters.

This manual contains the <u>complete</u> set of command strings for TC1100 configuration. These strings must be sent via the RS232 interface using a terminal emulator such as HyperTerminal, or with the WinHost Terminal. Configurations can also be sent as batch files.

Refer to paragraph 3.2 for configuration procedures.

### 1.1.2 Configuration for Wedge Interface Users

For Wedge Interface Users, configuration can be accomplished either by reading the barcode labels available in this manual with the TC1100 (see chapter 4) or by reading the <u>Return to RS232 Interface</u> barcode and then configuring through the RS232 Interface.

#### To configure TC1100 by reading the configuration barcodes:

- 1) Open the folded page in <u>Appendix B</u> with the hex-numeric table and keep it open during the device configuration.
- 2) Read the Enter Configuration code <u>ONCE</u>, available at the top of each page of configuration.

- **3)** Modify the desired parameters in one or more sections following the procedures given for each group.
- 4) Read the Exit and Save Configuration code <u>ONCE</u>, available at the top of each page of configuration.

Reference notes describing the operation of the more complex parameters are given in chapter 5.

## **1.2 STATUS INDICATORS**

1

The reader has two LED indicators signaling several operating conditions which are described in the tables below.

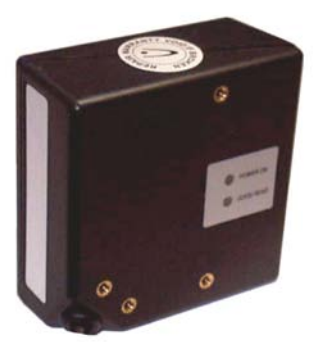

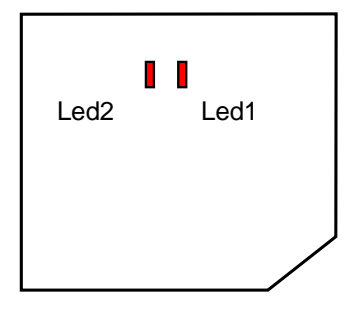

TC1100 Scanner

TC1100 Scan Engine

#### POWER UP

| POWER ON / LED2 | Meaning          |
|-----------------|------------------|
| ON              | Power supply ON  |
| OFF             | Power supply OFF |

#### DATA ENTRY

| GOOD READ / LED1 | Meaning                                              |
|------------------|------------------------------------------------------|
| ON               | Good read (LED1 will remain ON until status changes) |
| OFF              | Miss read                                            |

## 1.3 AVAILABLE MODELS

The TC1100 reader is available in models that differ in regard to the following characteristics:

- Barcode type
- Enclosure

The following models are therefore available:

- TC1100-0100 = CCD Scan Engine for linear codes
- TC1100-0200 = CCD Scan Engine for linear and PDF417 codes
- TC1100-1100 = CCD Scanner for linear codes
- TC1100-1200 = CCD Scanner for linear and PDF417 codes

## 2 INSTALLATION

## 2.1 TC1100 CCD SCANNER

## 2.1.1 Mechanical Installation

The diagram below gives the overall dimensions of the reader and may be used for its installation.

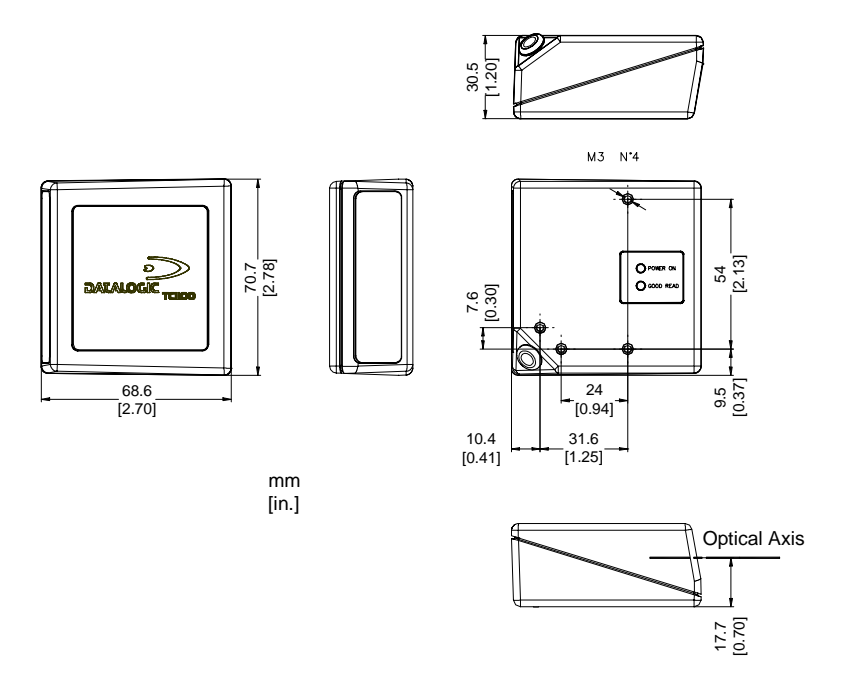

Figure 1 - Overall Dimensions

## 2.1.2 Electrical Connections

The TC1100 Scanner is equipped with a 25-pin female D-Sub connector for connection to the power supply and input/output signals. The details of the connector pins are indicated in the following table:

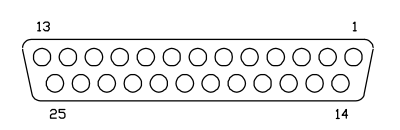

| 25-pin Connector |             |                            |  |
|------------------|-------------|----------------------------|--|
| 1                | Shield      | earth ground               |  |
| 2                | ТХ          | transmit data              |  |
| 3                | RX          | receive data               |  |
| 4                | RTS         | request to send            |  |
| 5                | CTS         | clear to send              |  |
| 6                | nc          | not connected              |  |
| 7                | SGND        | signal ground              |  |
| 8                | EXT BEEPER  | external beeper connection |  |
| 9                | VCC+        | +5 Vdc                     |  |
| 10               | nc          | not connected              |  |
| 11               | OUT+        | see Figure 10              |  |
| 12               | OUT-        | See Figure To              |  |
| 13               | VCC+        | +5 Vdc                     |  |
| 14               | nc          | not connected              |  |
| 15               | nc          | not connected              |  |
| 16               | nc          | not connected              |  |
| 17               | nc          | not connected              |  |
| 18               | EXT TRIG+   | See Figures 6 to 9         |  |
| 19               | EXT TRIG-   |                            |  |
| 20               | DATAIN_WAND |                            |  |
| 21               | DATAOUT     |                            |  |
| 22               | OUT-        |                            |  |
| 23               | CLKIN       |                            |  |
| 24               | CLKOUT      |                            |  |
| 25               | GND         | power ground               |  |

#### Figure 2 - 25-pin Female D-sub Connector

Table 1 - TC1100 Scanner Pinout

### **RS232** Interface

2

The TC1100 Scanner can communicate with the Host using the RS232 signals provided on the 25-pin connector. The pins are indicated in Table 1 and in the following diagram:

It is always advisable to use shielded cables. The overall maximum cable length must be less than 15 m (49.2 ft).

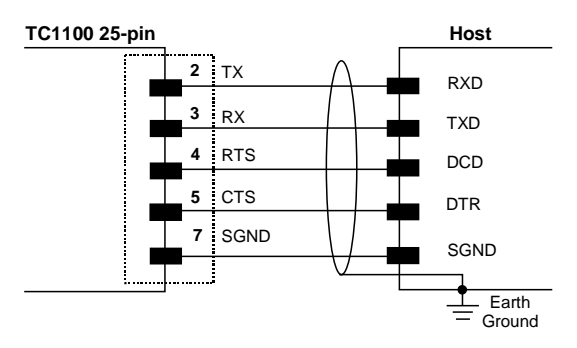

Figure 3 - RS232 Interface Connection to Host

#### **WEDGE Interface**

The TC1100 Scanner can communicate with the Host in a WEDGE Interface (Keyboard Emulation) using the signals provided on the 25-pin connector. The pins are indicated in Table 1 and in the following diagram:

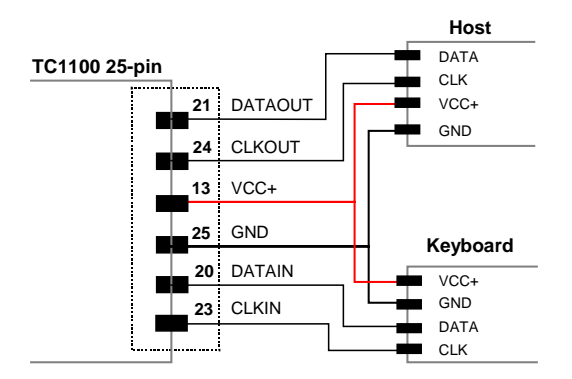

Figure 4 - Wedge Interface Connection to Host (PC AT) and Keyboard

The TC1100 Scanner can communicate with the Host in a PEN Emulation Interface using the signals provided on the 25-pin connector. The pins are indicated in Table 1 and in the following diagram:

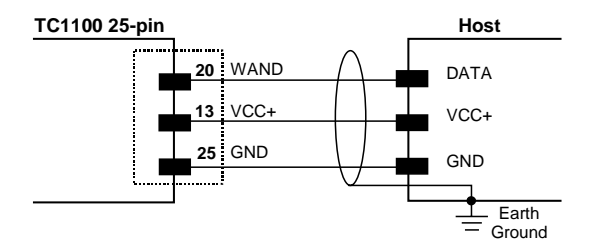

Figure 5 – Pen Emulation Interface Connection to Host

It is always advisable to use shielded cables.

#### Inputs

There is an input available on the TC1100 Scanner relative to the External Trigger. The pins are indicated in Table 1. These inputs are optocoupled and can be driven by both an NPN or PNP type command. The connections are indicated in the following diagrams:

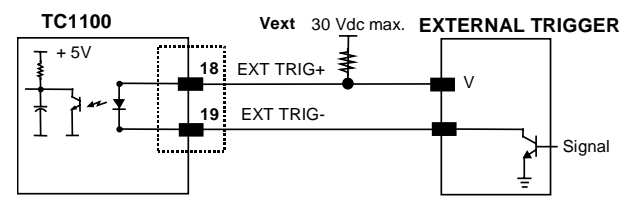

Figure 6 - Input NPN Command Using External Power

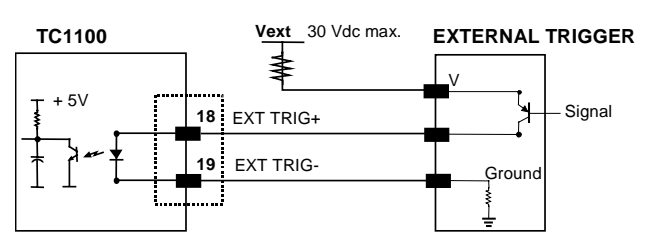

Figure 7 - Input PNP Command Using External Power

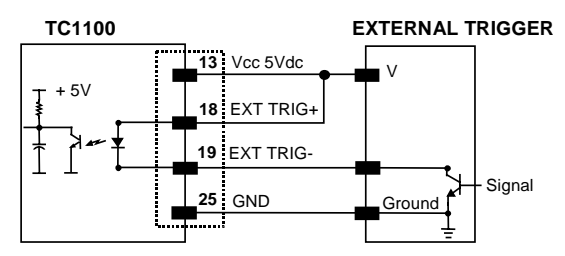

Figure 8 - Input NPN Command Using TC1100 Power

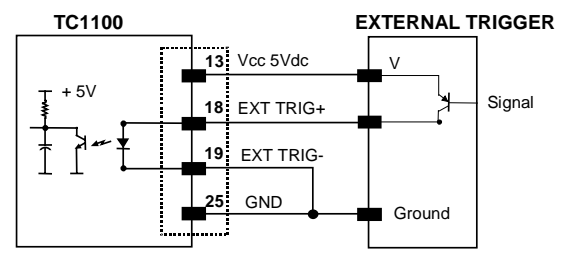

Figure 9 - Input PNP Command Using TC1100 Power

## Outputs

There is an output available on the TC1100 Scanner relative to the Good Read event. The pins are indicated in Table 1. The connections are indicated in the following diagram:

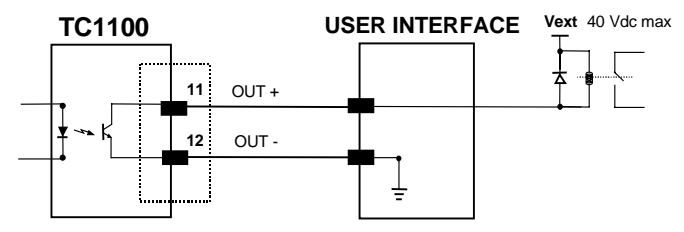

Figure 10 - Output Connection (Good Read). Example NPN

#### **External Beeper Connection**

A beeper output signal is provided on pin 8 so that an external piezoelectric buzzer with internal oscillator can be connected for Good Read acoustic signaling. The complete circuit to be built is shown in the schematic diagram below.

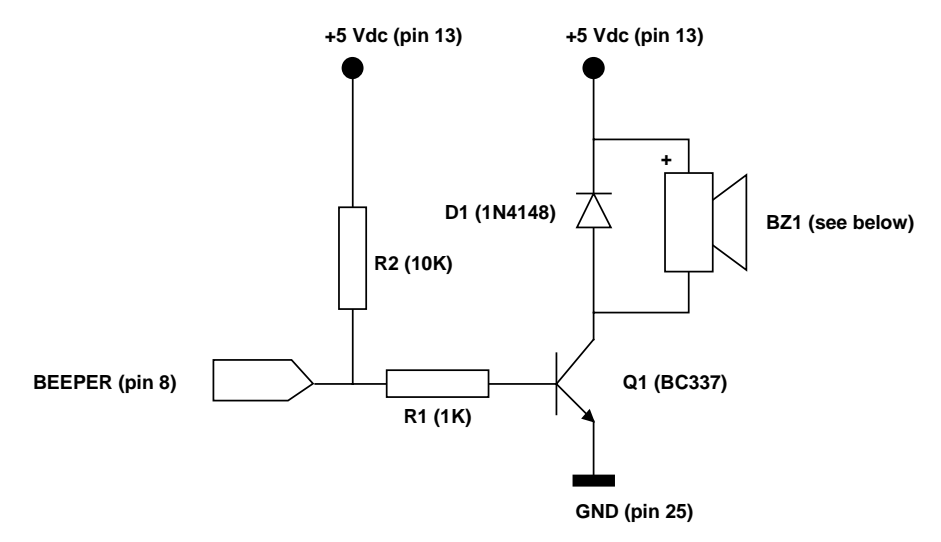

Figure 11 - TC1100 Scanner Beeper Connection

The following list indicates several piezoelectric buzzers that can be used in the circuitry above (part *BZ1*).

#### Manufacturer

MURATA DIGISOUND CITIZEN BUJEON Туре

PKB30SPC - 2001/3001 F/TCW05 MEB-12C-5 BS12-A

See chapter 3 for Beeper Control commands.

## 2.2 TC1100 CCD SCAN ENGINE

2

## 2.2.1 Mechanical Installation

The diagram below gives the overall dimensions of the TC1100 Scan Engine and may be used for its installation.

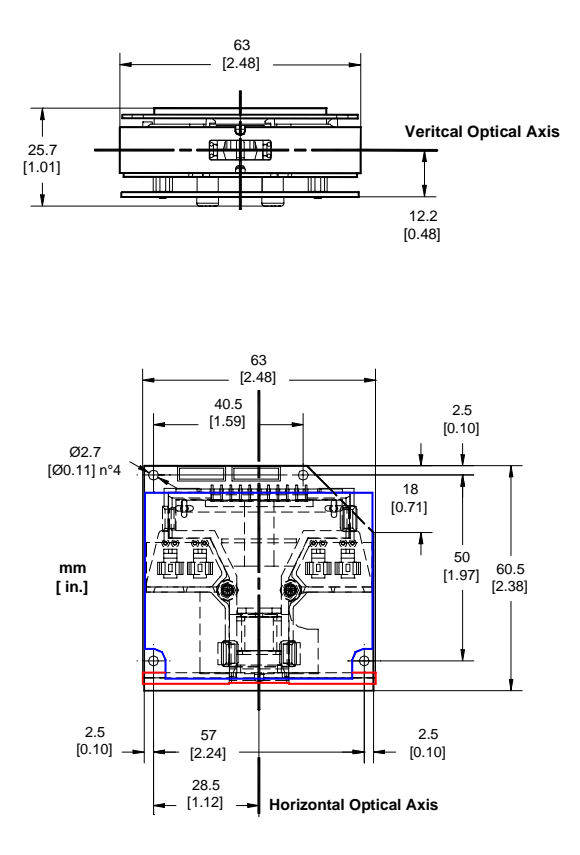

Figure 12 - Overall Dimensions

### 2.2.2 Electrical Connections

The TC1100 Scan Engine is equipped with two 8-pin DF13 connectors for connection to the power supply and input/output signals. The details of the connector pins are indicated in the following table:

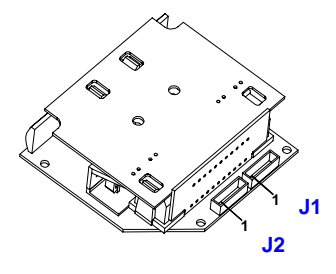

Figure 13 - 8-pin Connectors

| J1 |             |                      |
|----|-------------|----------------------|
| 1  | SGND        | signal ground        |
| 2  | OUT-        | coo Figuro 21        |
| 3  | OUT+        | See Figure 21        |
| 4  | EXT BEEPER  | beeper output signal |
| 5  | CTS         | clear to send        |
| 6  | RX          | receive data         |
| 7  | RTS         | request to send      |
| 8  | ТХ          | transmit data        |
| J2 |             |                      |
| 1  | VCC+        | +5 Vdc               |
| 2  | GND         | power ground         |
| 3  | CLKOUT      |                      |
| 4  | DATAOUT     |                      |
| 5  | DATAIN_WAND |                      |
| 6  | CLKIN       |                      |
| 7  | EXT TRIG+   | See Figures 17 to 20 |
| 8  | EXT TRIG-   |                      |

Table 2 - TC1100 Scan Engine Pinout

## **RS232** Interface

2

The TC1100 Scan Engine can communicate with the Host using the RS232 signals provided on the J1 connector. The pins are indicated in Table 1 and in the following diagram:

It is always advisable to use shielded cables. The overall maximum cable length must be less than 15 m (49.2 ft).

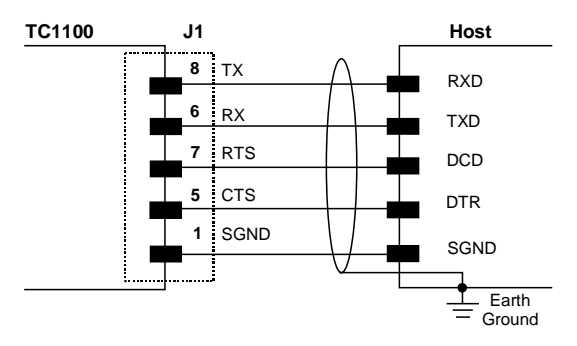

Figure 14 - RS232 Interface Connection to Host

## WEDGE Interface

The TC1100 Scan Engine can communicate with the Host in a WEDGE Interface (Keyboard Emulation) using the signals provided on the J2 connector. The pins are indicated in Table 1 and in the following diagram:

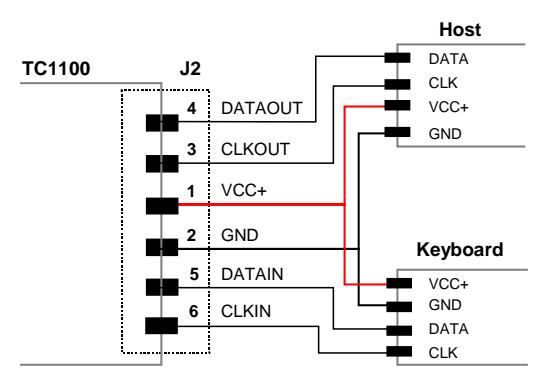

Figure 15 - Wedge Interface Connection to Host (PC AT) and Keyboard

#### **PEN Emulation Interface**

The TC1100 Scan Engine can communicate with the Host in a PEN Emulation Interface using the signals provided on the J2 connector. The pins are indicated in Table 1 and in the following diagram:

It is always advisable to use shielded cables.

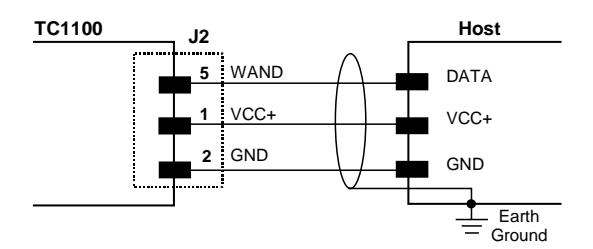

Figure 16 – Pen Emulation Interface Connection to Host

#### Inputs

There is an input available on the TC1100 Scan Engine relative to the External Trigger. The pins are indicated in Table 2. These inputs are optocoupled and can be driven by both an NPN or PNP type command. The connections are indicated in the following diagrams:

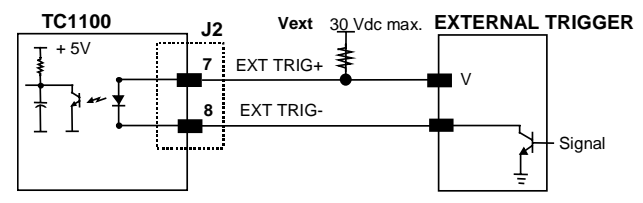

Figure 17 - Input NPN Command Using External Power

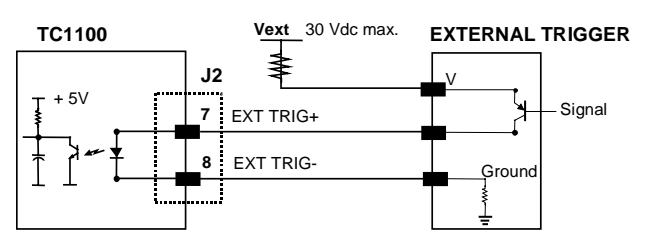

Figure 18 - Input PNP Command Using External Power

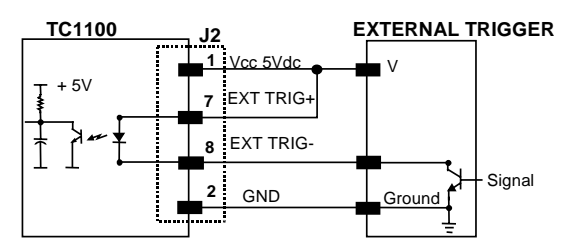

Figure 19 - Input NPN Command Using TC1100 Power

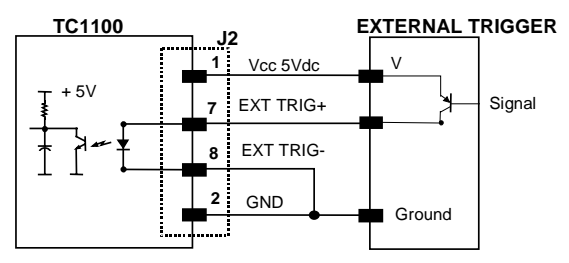

Figure 20 - Input PNP Command Using TC1100 Power

## Outputs

2

There is an output available on the TC1100 Scan Engine relative to the Good Read event. The pins are indicated in Table 2. The connections are indicated in the following diagram:

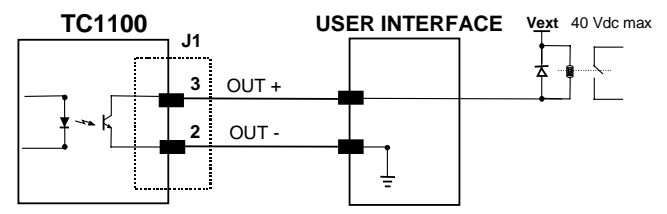

Figure 21 - Output Connection (Good Read). Example NPN

#### **External Beeper Connection**

A beeper output signal is provided on J1 pin 4 so that an external piezoelectric buzzer with internal oscillator can be connected for Good Read acoustic signaling. The complete circuit to be built is shown in the schematic diagram below.

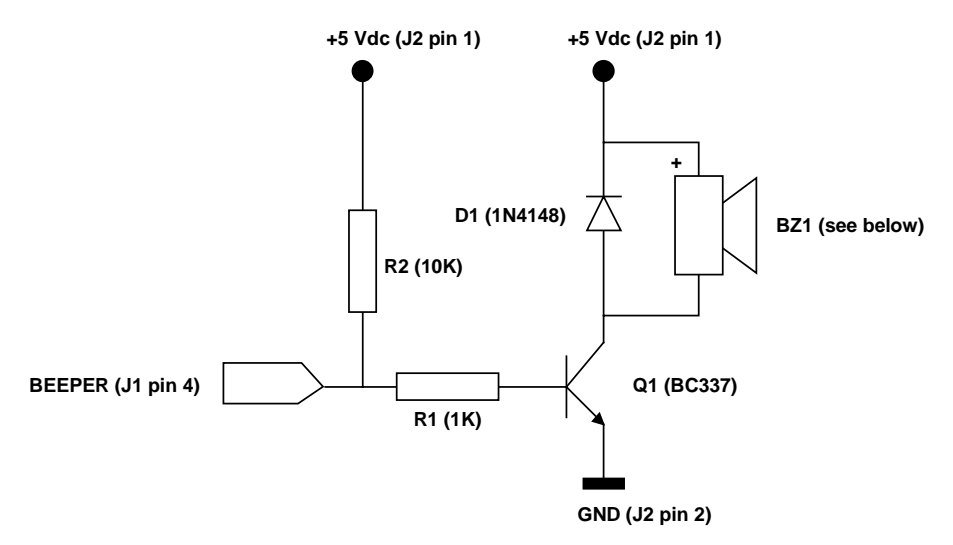

Figure 22 - TC1100 Scan Engine Beeper Connection

The following list indicates several piezoelectric buzzers that can be used in the circuitry above (part *BZ1*).

Manufacturer

Туре

MURATA DIGISOUND CITIZEN BUJEON PKB30SPC - 2001/3001 F/TCW05 MEB-12C-5 BS12-A

See chapter 3 for Beeper Control commands.

## 2.3 POSITIONING

2

The TC1100 scanner is able to decode barcode labels at a variety of angles, however significant angular distortion may degrade reading performance.

When mounting the TC1100 take into consideration these three ideal label position angles: **Pitch 0°**, **Skew 10° to 30° and Tilt 0°**. Follow the suggestions for the best orientation:

The **Pitch** angle is represented by the value P in Figure 23. Position the reader in order to **minimize** the **Pitch** angle.

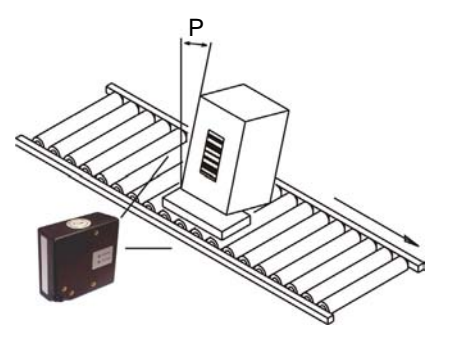

Figure 23 - Pitch Angle

The **Skew** angle is represented by the value **S** in Figure 24. Position the reader to **assure at least 10°** for the **Skew** angle. This avoids direct light reflection.

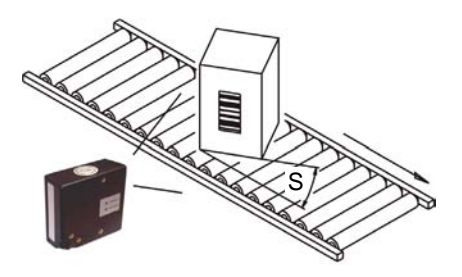

Figure 24 - Skew angle

The **Tilt** angle is represented by the value **T** in Figure 25. Position the reader in order to **minimize** the **Tilt** angle.

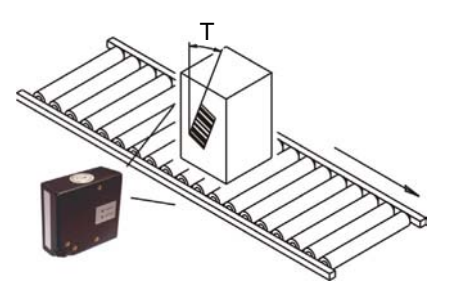

Figure 25 - Tilt angle

### 2.4 GFC-TC1100 ACCESSORY

The GFC-TC1100 is an 80° deflection mirror that is mounted directly to the TC1100 Scanner or Scan Engine.

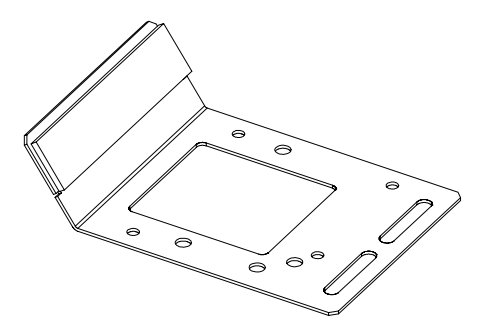

Figure 26 - GFC-TC1100

The overall dimensions are provided in the figure below and can be used for its mounting.

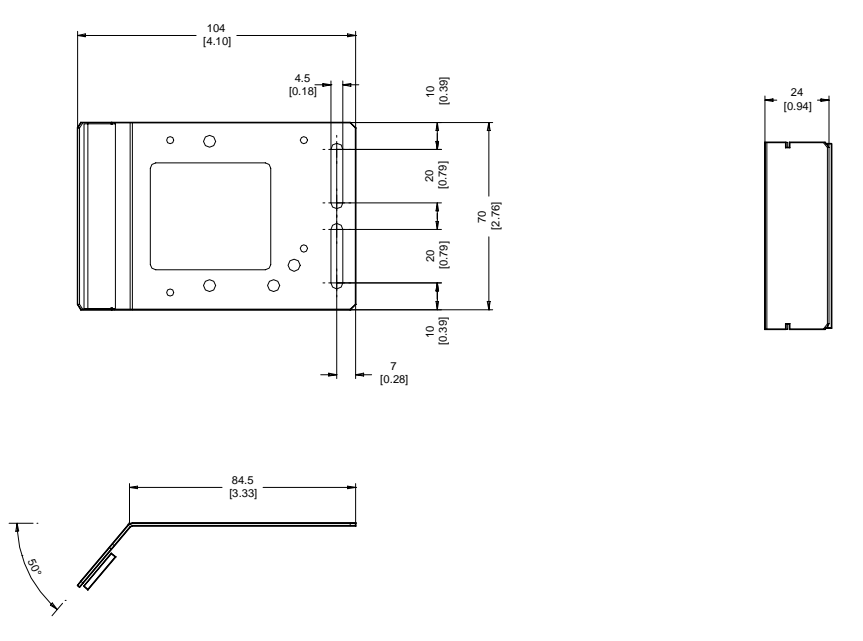

Figure 27 - GFC-TC1100 Overall Dimensions

To fix a TC1100-1xx Scanner to the GFC-TC1100, use the 4  ${\tt M}$  **2.5x5** mm screws supplied with the GFC Kit. Refer to the figure below.

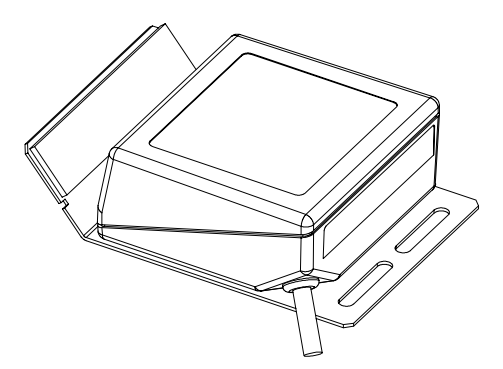

Figure 28 – Fixing TC1100 Scanner to GFC-TC1100

To fix a TC1100-0xxx Scan Engine to the GFC-TC1100, use the 4 **M 2.5x10** mm screws together with the 4 plastic spacers and nuts supplied with the GFC Kit. Refer to the figure below.

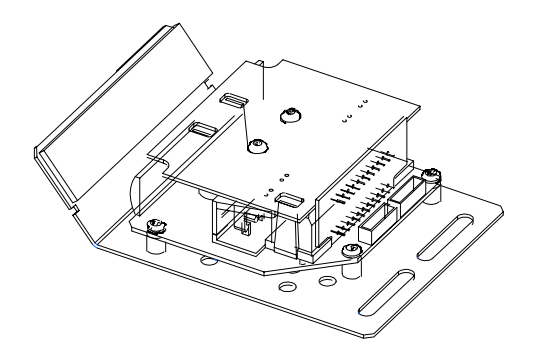

Figure 29 – Fixing TC1100 Scan Engine to GFC-TC1100

The 80° deflection mirror assures that the minimum skew angle is maintained to avoid direct light reflection which can degrade reading performance.

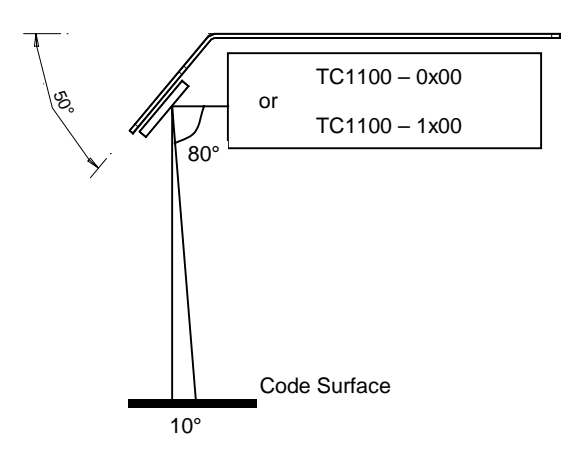

Figure 30 – Maintaining Minimum Skew Angle

## **3 SOFTWARE CONFIGURATION STRINGS**

#### 3.1 DEFAULT CONFIGURATION

#### **RS232 INTERFACE**

3

9600 baud, parity disabled, 8 data bits, 1 stop bit, handshaking disabled, ACK/NACK from Host disabled, 100 ms RX timeout, FIFO enabled, inter-character delay disabled

#### WEDGE INTERFACE

USA keyboard, caps lock off, delays disabled, control character emulation = ctrl+shift+key;

#### PEN Emulation INTERFACE

interpret mode, conversion to code 39 disabled, output level normal, idle level normal, minimum output pulse 600  $\mu$ s, overflow medium, inter-block delay disabled

#### DATA FORMAT

Code identifier disabled, field adjustment disabled, code length TX disabled, character replacement disabled, header =  $\langle STX \rangle$ , terminator =  $\langle CR \rangle \langle LF \rangle$ , no read character =  $\langle CAN \rangle$ 

#### POWER SAVE

270 read/sec, sleep disabled, standby disabled

#### **READING PARAMETERS**

On-Line mode, beeper intensity = high intensity, beeper tone = tone 2, beeper type = monotone, beeper length = short

#### DECODING PARAMETERS

Ink spread enabled, overflow control enabled, interdigit control enabled, Puzzle Solver™ disabled, decoding safety = 1 read

#### CODE SELECTION

#### enabled codes

- Interleaved 2 of 5 Check digit transmitted, variable length code; 4-99 characters
- EAN8/EAN13UPC A/UPC B without ADD ON Check digit transmitted, no conversions
- Code 39
   variable length code; 1-99 characters
- Code 128
   Check digit not transmitted, variable length code; 1-99 characters
- PDF417 (TC1100-x200 only)

#### disabled codes

EAN 128, ISBT128,Code 93, Codabar, pharmaceutical codes, Delta IBM, Code 16K, Code 49, (MSI/Plessey, Telepen, Pharmacode <u>only</u> TC1100-x100), (Codablock-A, Codablock-F Standard and EAN <u>only</u> TC1100-x200)

## 3.2 TC1100 CONFIGURATION

TC1100 is factory set for RS232 Interface applications. The easiest way to configure TC1100 is by using the **DL Sm@rtSet**<sup>TM</sup> utility program installed from the CD included with this manual. Otherwise you can configure the scanner using the serial string which follow:

#### To configure TC1100 by using the configuration strings:

- 1) Connect your TC1100 to a PC RS232 port according to the information in chapter 2. Set the PC serial port to the TC1100 default RS232 communication parameters.
- 2) Using a Terminal Emulation Program, send the Restore Default string to the reader using the syntax described on the next page.
- 3) Send all the necessary command strings according to your application's requirements.

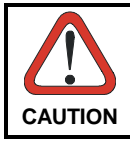

3

The <u>WEDGE</u> or <u>PEN Emulation</u> interface selections must be sent last since they will cause the reader to no longer accept RS232 communications.

If working with the Wedge or Pen emulation interfaces, it is possible to return to the RS232 connection by reading the code given below:

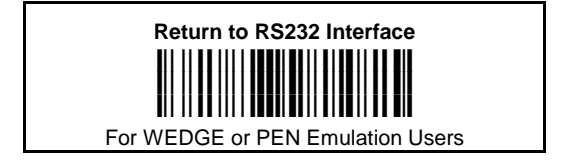

## **Command Syntax**

The command syntax is given below with an example:

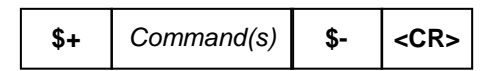

The new setting will be definitive (stored in FLASH EPROM)

#### Example:

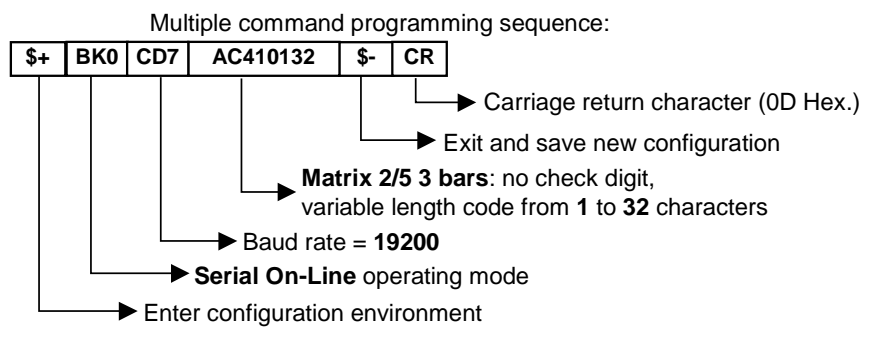

Each configuration parameter setting removes the condition previously active for that parameter.

NOTE

The device buffer can contain about 400 characters. If your programming string goes over this value, you must split it into separate groups and send each group after a delay of at least 3 seconds to give the reader time to empty the buffer and interpret the commands.

### SERIAL CONFIGURATION STRINGS

| ENTER/EXIT CONFIGURATION COMMANDS                     |                  |  |
|-------------------------------------------------------|------------------|--|
| DESCRIPTION                                           | STRING           |  |
| Enter Configuration                                   | \$+              |  |
| Exit and Save Configuration                           | \$-              |  |
| Restore Default                                       | \$+\$* <cr></cr> |  |
| Transmit Software Release (not for PEN emulation)     | \$+\$! <cr></cr> |  |
| Get Configuration from Reader (not for PEN emulation) | \$+\$& <cr></cr> |  |

These commands do not require \$-.

| INTERFACE SELECTION                      |                                          |                        |       |
|------------------------------------------|------------------------------------------|------------------------|-------|
| DESCRIPTION                              |                                          | STRING                 |       |
| RS232                                    |                                          |                        | CP0   |
| WEDGE                                    | for IBM AT                               |                        | CP500 |
|                                          | for IBM Terminals: 31xx, 32xx, 34xx, 37x | x; make-break keyboard | CP501 |
|                                          | for IBM Terminals: 31xx, 32xx, 34xx, 37x | x; make-only keyboard  | CP502 |
|                                          | Keyboard Type for IBM Terminals 31xx,    | typewriter             | FK0   |
|                                          | 32xx, 34xx, 37xx                         | advanced               | FK1   |
|                                          | for IBM XT                               |                        | CP503 |
|                                          | for IBM Terminal 3153                    |                        | CP504 |
| for IBM PC Notebook                      |                                          | CP505                  |       |
| for IBM SURE1                            |                                          | CP506                  |       |
|                                          | for IBM AT - ALT mode                    |                        | CP507 |
|                                          | for IBM PC Notebook - ALT mode           |                        | CP508 |
|                                          | for Wyse Terminal - ANSI Keyboard        |                        | CP509 |
| for Wyse Terminal - PC Keyboard          |                                          | CP510                  |       |
| for Wyse Terminal - ASCII Keyboard       |                                          | CP511                  |       |
| for Wyse Terminal - VT220 style Keyboard |                                          | CP514                  |       |
| for Digital Terminals VT2xx/3xx/4xx      |                                          | CP512                  |       |
| for Apple ADB Bus                        |                                          | CP513                  |       |
| PEN EMU                                  | JLATION                                  |                        | CP6   |

| R\$232                     |               |             |
|----------------------------|---------------|-------------|
| DESCRIPTION                |               | STRING      |
| Baud rate                  | 150           | CD0         |
|                            | 300           | CD1         |
|                            | 600           | CD2         |
|                            | 1200          | CD3         |
|                            | 2400          | CD4         |
|                            | 4800          | CD5         |
|                            | 9600          | CD6         |
|                            | 19200         | CD7         |
|                            | 38400         | CD8         |
| Parity                     | none          | CC0         |
|                            | even          | CC1         |
|                            | odd           | CC2         |
| Data bits                  | 7             | CA0         |
|                            | 8             | CA1         |
|                            | 9             | CA2         |
| Stop bits                  | 1             | CB0         |
|                            | 2             | CB1         |
| Handshaking                | disable       | CE0         |
|                            | RTS/CTS       | CE1         |
|                            | XON/XOFF      | CE2         |
|                            | RTS always On | CE3         |
| ACK/NACK Protocol          | disable       | CF0         |
|                            | enable        | CF3         |
| FIFO                       | disable       | EC0         |
|                            | enable        | EC1         |
| Inter-character delay (ms) |               | CK00 - CK99 |
| RX Timeout (100 ms)        |               | CL00 - CL99 |

| WEDGE                |         |        |
|----------------------|---------|--------|
| DESCRIPTION          |         | STRING |
| Keyboard nationality | Belgian | FJ7    |
|                      | English | FJ4    |
|                      | French  | FJ2    |
|                      | German  | FJ3    |
|                      | Italian | FJ1    |
|                      | Spanish | FJ6    |
|                      | Swedish | FJ5    |
|                      | USA     | FJ0    |

| WEDGE (continued)           |                      |             |  |
|-----------------------------|----------------------|-------------|--|
| DESCRIPTION                 |                      | STRING      |  |
| Caps Lock                   | caps Lock ON         | FE1         |  |
|                             | caps Lock OFF        | FE0         |  |
| Num Lock                    | Toggle Num Lock      | FL1         |  |
|                             | Num Lock Unchanged   | FL0         |  |
| Delays                      | Inter-Character (ms) | CK00 - CK99 |  |
|                             | Inter-Code (s)       | FG00 - FG99 |  |
| Control Character Emulation | Ctrl + Shift + Key   | FO0         |  |
|                             | Ctrl + Key           | FO1         |  |

| PEN                        |                                           |           |  |  |
|----------------------------|-------------------------------------------|-----------|--|--|
| DESCRIPTION                |                                           | STRING    |  |  |
| Operating mode             | interpret (does not require \$+ or \$-)   | \$]       |  |  |
|                            | transparent (does not require \$+ or \$-) | \$[       |  |  |
| Minimum output pulse       | 200µs                                     | DG0       |  |  |
|                            | 400µs                                     | DG1       |  |  |
|                            | 600µs                                     | DG2       |  |  |
|                            | 800µs                                     | DG3       |  |  |
|                            | 1 ms                                      | DG4       |  |  |
|                            | 1.2 ms                                    | DG5       |  |  |
| Conversion to Code 39      | disable conversion to Code 39             | DA0       |  |  |
|                            | enable conversion to Code 39              | DA1       |  |  |
| Output level               | normal                                    | DD0       |  |  |
|                            | inverted                                  | DD1       |  |  |
| Idle level                 | normal                                    | DE0       |  |  |
|                            | inverted                                  | DE1       |  |  |
| Overflow                   | narrow overflow                           | DH0       |  |  |
|                            | medium overflow                           | DH1       |  |  |
|                            | wide overflow                             | DH2       |  |  |
| Inter-Block delay (100 ms) |                                           | CK00-CK99 |  |  |

| DATA FORMAT                      |                    |               |  |
|----------------------------------|--------------------|---------------|--|
| NOT FOR PEN EMULATION INTERFACES |                    |               |  |
| DESCRIPTION                      |                    | STRING        |  |
| Code Identifier                  | disable            | EB0           |  |
|                                  | Datalogic standard | EB1           |  |
|                                  | AIM standard       | EB2           |  |
|                                  | Custom             | EB3           |  |
| Custom Code Identifier           |                    | EHabc         |  |
| Headers                          | no header          | EA00          |  |
|                                  | one character      | EA01 <i>x</i> |  |
|                                  | two characters     | EA02xx        |  |
|                                  | three characters   | EA03xxx       |  |
|                                  | four characters    | EA04xxxx      |  |
|                                  | five characters    | EA05xxxxx     |  |
|                                  | six characters     | EA06xxxxxx    |  |
|                                  | seven characters   | EA07xxxxxxx   |  |
|                                  | eight characters   | EA08xxxxxxxx  |  |
| Terminators                      | no terminator      | EA10          |  |
|                                  | one character      | EA11 <i>x</i> |  |
|                                  | two characters     | EA12xx        |  |
|                                  | three characters   | EA13xxx       |  |
|                                  | four characters    | EA14xxxx      |  |
|                                  | five characters    | EA15xxxxx     |  |
|                                  | six characters     | EA16xxxxxx    |  |
|                                  | seven characters   | EA17xxxxxxx   |  |
|                                  | eight characters   | EA18xxxxxxxx  |  |
| No Read Character                | disable            | EP0           |  |
|                                  | enable             | EP1x          |  |

a = ASCII character.

**b**, **c**, **x** = HEX values representing an ASCII character.

- a = ASCII character of the DATALOGIC STANDARD Code Identifier from the table on page 60.
- b = Hex value of the first Custom Code Identifier character from 00 to FE;
   FF = disable Code Identifier
- c = Hex value of the second Custom Code Identifier character from 00 to FE;
   FF = disable second character of Custom Code Identifier

x = Hex value from 00 to FE

| DATA FORMAT (continued)          |                                      |        |  |  |
|----------------------------------|--------------------------------------|--------|--|--|
| NOT FOR PEN EMULATION INTERFACES |                                      |        |  |  |
| DESCRIPTION                      |                                      | STRING |  |  |
| Code Length Tx                   | not transmitted                      | EE0    |  |  |
|                                  | transmitted in variable-digit format | EE1    |  |  |
|                                  | transmitted in fixed 4-digit format  | EE2    |  |  |
| Field Adjustment                 | disable                              | EF0    |  |  |
|                                  | right addition                       | EFa0d  |  |  |
|                                  | left addition                        | EFa1d  |  |  |
|                                  | right deletion                       | EFa2d  |  |  |
|                                  | left deletion                        | EFa3d  |  |  |
| Field Adjustment Character       |                                      | EGe    |  |  |
| Character Replacement            | disable character replacement        | EO0    |  |  |
|                                  | first character replacement          | EO1afg |  |  |
|                                  | second character replacement         | EO2afg |  |  |
|                                  | third character replacement          | EO3afg |  |  |

- a = ASCII character.
- **d** = a number from the Hex/Numeric Table
- e, f, g = HEX values representing an ASCII character
- a = ASCII character of the DATALOGIC STANDARD Code Identifier from the table on page 60.
- d = a number in the range 01-32 from the Hex/Numeric Table
- e = Hex value from 00 to FE
- f = Hex value of the character to be replaced from 00 to FE
- g = Hex value of the new character to insert from 00 to FE
  FF = replace with no new character (remove character)

| POWER SAVE                   |                    |           |  |
|------------------------------|--------------------|-----------|--|
| DESCRIPTION                  |                    | STRING    |  |
| Read Rate                    | 67 reads per sec.  | BT0       |  |
|                              | 135 reads per sec. | BT1       |  |
|                              | 270 reads per sec. | BT2       |  |
| Sleep State                  | disable            | BQ0       |  |
|                              | enable             | BQ1       |  |
| Enter Sleep Timeout (100 ms) |                    | BR00-BR99 |  |
| Standby                      | enable             | BM0       |  |
|                              | disable            | BM1       |  |
| READING PARAMETERS         |                       |                   |                                          |
|----------------------------|-----------------------|-------------------|------------------------------------------|
| DESCRIPTION                | STRING                |                   |                                          |
| Operating Modes            | serial on-line        |                   | BK0                                      |
| See par. 5.5.1 for details | on-line               |                   | BK1                                      |
|                            | automatic             |                   | BK3                                      |
|                            | automatic/lighting sy | stem standby      | BK2                                      |
|                            | Test Mode             | disable<br>enable | #+DStat0 <cr><br/>#+DStat1<cr></cr></cr> |
| Beeper Intensity           | very low intensity    |                   | BG0                                      |
|                            | low intensity         |                   | BG1                                      |
|                            | medium intensity      |                   | BG2                                      |
|                            | high intensity        |                   | BG3                                      |
| Beeper Tone                | Tone 1                |                   | BH0                                      |
|                            | Tone 2                |                   | BH1                                      |
|                            | Tone 3                |                   | BH2                                      |
|                            | Tone 4                |                   | BH3                                      |
| Beeper Type                | monotone              |                   | BJ0                                      |
|                            | bitonal               |                   | BJ1                                      |
| Beeper Length              | long                  |                   | BI0                                      |
|                            | short                 |                   | BI1                                      |
| PDF Decoding Recognition   | low                   |                   | BW0                                      |
| Intensity                  | high                  |                   | BW1                                      |

| DECODING PARAMETERS        |             |        |
|----------------------------|-------------|--------|
| DESCRIPTION                |             | STRING |
| Ink-Spread                 | disable     | AX0    |
|                            | enable      | AX1    |
| Overflow Control           | disable     | AW1    |
|                            | enable      | AW0    |
| Interdigit Control         | disable     | AV0    |
|                            | enable      | AV1    |
| Puzzle Solver <sup>™</sup> | disable     | AU0    |
|                            | enable      | AU1    |
| Decoding Safety            | one read    | ED0    |
|                            | two reads   | ED1    |
|                            | three reads | ED2    |
|                            | four reads  | ED3    |

| CODE SELECTION           |                                         |                         |     |
|--------------------------|-----------------------------------------|-------------------------|-----|
| DESCRIPTIO               | DESCRIPTION                             |                         |     |
| DISABLE ALL FAMILY CODES |                                         |                         | AZ0 |
| EAN/UPC                  | Disable EAN/UPC family                  |                         | AA0 |
|                          | EAN 8/EAN 13/UPC A/UPC E without ADD ON |                         | AA1 |
|                          |                                         | with ADD ON             | AA5 |
|                          |                                         | with and without ADD ON | AA8 |

| CODE SELECTION (continued) |                                                                             |                     |                       |         |
|----------------------------|-----------------------------------------------------------------------------|---------------------|-----------------------|---------|
| DESCRIPTION                |                                                                             |                     |                       | STRING  |
|                            | EAN 8/EAN 13                                                                | }                   | without ADD ON        | AA3     |
|                            |                                                                             |                     | with ADD ON 2 ONLY    | AAK     |
|                            |                                                                             |                     | with ADD ON 5 ONLY    | AAL     |
|                            |                                                                             |                     | with ADD ON 2 AND 5   | AA6     |
|                            | UPC A/UPC E                                                                 |                     | without ADD ON        | AA4     |
|                            |                                                                             |                     | with ADD ON 2 ONLY    | AAM     |
|                            |                                                                             |                     | with ADD ON 5 ONLY    | AAN     |
|                            |                                                                             |                     | with ADD ON 2 AND 5   | AA7     |
|                            | EAN 8 check of                                                              | ligit transmission  | disable               | AAG0    |
|                            |                                                                             |                     | enable                | AAG1    |
|                            | EAN 13 check                                                                | digit transmission  | disable               | AAH0    |
|                            |                                                                             |                     | enable                | AAH1    |
|                            | UPC A check                                                                 | digit transmission  | disable               | AAI0    |
|                            |                                                                             |                     | enable                | AAI1    |
|                            | UPC E check digit transmission<br>Conversions                               |                     | disable               | AAJ0    |
|                            |                                                                             |                     | enable                | AAJ1    |
|                            |                                                                             |                     | UPC E to UPC A        | AAA     |
|                            |                                                                             |                     | UPC E to EAN 13       | AAB     |
|                            |                                                                             |                     | UPC A to EAN 13       | AAC     |
|                            |                                                                             |                     | EAN 8 to EAN 13       | AAD     |
|                            | ISBN Conversi                                                               | on codes            | enable ISBN           | AP1     |
|                            |                                                                             |                     | enable ISSN           | AP2     |
|                            |                                                                             |                     | enable ISBN and ISSN  | AP3     |
|                            |                                                                             |                     | disable ISBN and ISSN | AP0     |
| Code 39                    | disable Code 3                                                              | 39 family           |                       | AB0     |
|                            | Standard                                                                    | no check digit con  | trol                  | AB11    |
|                            |                                                                             | check digit control | and transmission      | AB12    |
|                            |                                                                             | check digit control | without transmission  | AB13    |
|                            | Full ASCII no check digit con<br>check digit control<br>check digit control |                     | trol                  | AB21    |
|                            |                                                                             |                     | and transmission      | AB22    |
|                            |                                                                             |                     | without transmission  | AB23    |
|                            | CIP 39                                                                      |                     |                       | AB3     |
|                            | Code 32                                                                     |                     |                       | AB4     |
|                            | code length                                                                 |                     |                       | AB*xxxx |

xxxx = ASCII numbers that define the code length where:

• First 2 digits = minimum acceptable code length.

• Second 2 digits = maximum acceptable code length.

The minimum code length must always be less than or equal to the maximum. The maximum code length for all codes is 99 characters.

#### Examples:

0132 = variable length from 1 to 32 digits in the code. 1010 = 10 digit code length only.

3

| CODE SELECTION (continued) |                             |                                       |                         |          |
|----------------------------|-----------------------------|---------------------------------------|-------------------------|----------|
| DESCRIPTION                |                             |                                       |                         | STRING   |
| 2/5                        | disable Code 2/5 fam        | de 2/5 family                         |                         |          |
|                            | Interleaved 2/5             | no check digit cont                   | rol                     | AC11xxxx |
|                            |                             | check digit control                   | and transmission        | AC12xxxx |
|                            |                             | check digit control                   | without transmission    | AC13xxxx |
|                            | Normal 2/5 5 bars           | no check digit cont                   | rol                     | AC21xxxx |
|                            |                             | check digit control                   | and transmission        | AC22xxxx |
|                            |                             | check digit control                   | without transmission    | AC23xxxx |
|                            | Industrial 2/5 (IATA)       | no check digit cont                   | rol                     | AC31xxxx |
|                            |                             | check digit control                   | and transmission        | AC32xxxx |
|                            |                             | check digit control                   | without transmission    | AC33xxxx |
|                            | Matrix 2/5 3 bars           | no check digit cont                   | rol                     | AC41xxxx |
|                            |                             | check digit control                   | AC42xxxx                |          |
|                            |                             | AC43xxxx                              |                         |          |
|                            | CIP/HR                      |                                       | AC5                     |          |
| Codabar                    | abar disable Codabar family |                                       | AD0                     |          |
|                            | Standard                    | no start/stop chara                   | cter equality control   | AD111    |
|                            |                             | nor transmission                      |                         |          |
|                            |                             | no start/stop chara                   | AD112                   |          |
|                            |                             | but transmission                      |                         |          |
|                            |                             | start/stop character equality control |                         | AD121    |
|                            |                             | but no transmission                   | n                       | 10100    |
|                            |                             | start/stop characte                   | r equality control      | AD122    |
|                            | ADC Cadaban                 | and transmission                      | atan any ality anatural | 40040    |
|                            | ABC Codabar                 | no start/stop chara                   | cter equality control   | AD212    |
|                            | Codobar ABC forced          |                                       |                         | VD222    |
|                            | code length                 | CONCALENALION                         |                         | AD232    |
|                            | start/stop character of     | ase in transmission                   | lower case              |          |
|                            |                             | ase 111 transmission                  |                         |          |
|                            |                             |                                       | upper case              | ADAT     |

**xxxx** = ASCII numbers that define the code length where:

- First 2 digits = minimum acceptable code length.
- Second 2 digits = maximum acceptable code length.

The minimum code length must always be less than or equal to the maximum. The maximum code length for all codes is 99 characters:

#### EXAMPLES:

0132 = variable length from 1 to 32 digits in the code.

1010 = 10 digit code length only.

|  | r., |
|--|-----|
|  |     |
|  |     |
|  |     |
|  |     |

| CODE SELECTION (continued) |                         |                       |         |
|----------------------------|-------------------------|-----------------------|---------|
| DESCRIPTION                |                         |                       | STRING  |
| Code 128                   | disable Code 128 fami   | AIO                   |         |
|                            | enable Code 128         | AI11                  |         |
|                            | control without transmi |                       |         |
|                            | enable EAN 128          |                       | AI21    |
|                            | control without transmi | ission of check digit |         |
|                            | code length             |                       | AlLxxyy |
|                            | add GS before Code      | disable               | EQ0     |
|                            |                         | enable                | EQ1     |
|                            | ISBT 128                | enable ISBT 128       | AI31    |
| Code 93                    | disable Code 93 family  | /                     | AK0     |
|                            | enable Code 93          |                       | AK1     |
|                            | control without transmi | ission of check digit |         |
| Codablock-A                | disable                 |                       | AO0     |
| (TC1100-x200 only)         | enable                  |                       | AO1     |
| Codablock-F                | disable the family      |                       | AN0     |
| (TC1100-x200 only)         | enable Standard         |                       | AN1     |
|                            | enable EAN              |                       | AN2     |
| MSI                        | disable the family      |                       | AE0     |
| (TC1100-x100 only)         | no check                | AE1                   |         |
|                            | MOD10 no tx             |                       | AE2     |
|                            | MOD10 with tx           |                       | AE3     |
|                            | MOD11-MOD10 no tx       |                       | AE4     |
|                            | MOD11-MOD10 with the    | x                     | AE5     |
|                            | MOD10-MOD10 no tx       |                       | AE6     |
|                            | MOD10-MOD10 with the    | x                     | AE7     |
| Plessey                    | disable the family      |                       | AF0     |
| (TC1100-x100 only)         | Standard no check       |                       | AF11    |
|                            | Standard check - with   | tx                    | AF12    |
|                            | Standard check - no tx  |                       | AF13    |
|                            | Anker no check          |                       | AF21    |
|                            | Anker check - with tx   |                       | AF22    |
|                            | Anker check - no tx     |                       | AF23    |
| Telepen                    | disable the family      |                       | AL0     |
| (TC1100- <b>x100</b> only) | Numeric no check        |                       | AL11    |
|                            | Numeric check - with t  | x                     | AL12    |
|                            | Numeric check - no tx   |                       | AL13    |
|                            | Alpha no check          |                       | AL21    |
|                            | Alpha check - with tx   |                       | AL22    |
|                            | Alpha check - no tx     |                       | AL23    |

*xx* = ASCII numbers that define the minimum acceptable code length;

yy = ASCII numbers that define the maximum acceptable code length;

| CODE SELECTION (continued) |                           |         |
|----------------------------|---------------------------|---------|
| DESCRIPTION                |                           | STRING  |
| Delta IBM                  | disable the family        | AH0     |
|                            | no check                  | AH1     |
|                            | Type 1 check              | AH2     |
|                            | Type 2 check              | AH3     |
| Code 16K                   | disable                   | AJ0     |
|                            | enable                    | AJ1     |
| Code 49                    | disable                   | AM0     |
|                            | enable                    | AM1     |
| PDF417                     | disable                   | AR0     |
| (TC1100-x200 only)         | enable                    | AR1     |
| Pharmacode                 | disable                   | AQ0     |
| (TC1100-x100 only)         | forward code TX direction | AQ1xxyy |
|                            | reverse code TX direction | AQ2xxyy |
|                            | overflow ratio            | AQAzz   |

*xx* = ASCII numbers that define the minimum acceptable code length;

*yy* = ASCII numbers that define the maximum acceptable code length;

The minimum code length is 2 characters.

The maximum code length is 16 characters.

**zz** = ASCII numbers that define the overflow ratio value in the range 02-10.

# 4 BARCODE CONFIGURATION

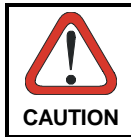

4

The Barcode Configuration is suggested only when using the <u>WEDGE</u> or <u>PEN Emulation</u> interface.

# 4.1 INITIAL SETUP

The following procedure allows preparing your TC1100 to read barcodes by using the default settings.

# **RESTORE DEFAULT**

**1.** Read the restore default parameters code below.

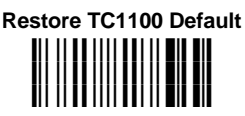

# INTERFACE SELECTION

2. Read the interface selection code for your application.

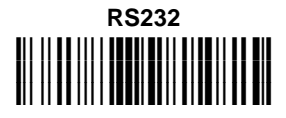

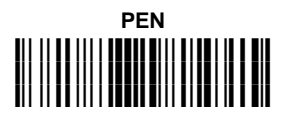

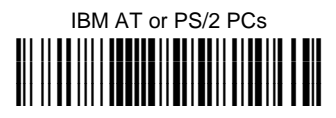

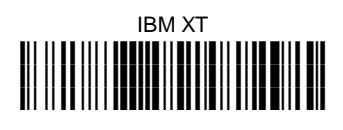

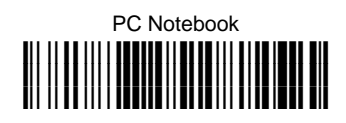

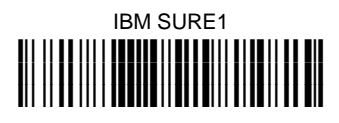

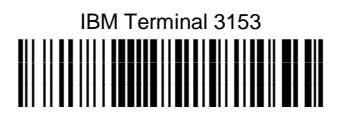

4

#### WEDGE (continued)

IBM Terminals 31xx, 32xx, 34xx, 37xx:

To select the interface for these IBM Terminals, read the correct  $\underline{KEY}$ <u>TRANSMISSION</u> code. Select the <u>KEYBOARD TYPE</u> if necessary (default = advanced keyboard).

KEY TRANSMISSION MODE

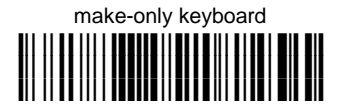

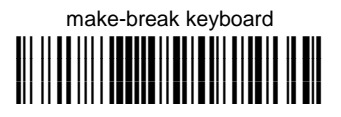

KEYBOARD TYPE

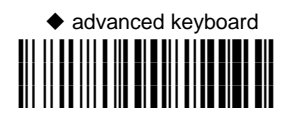

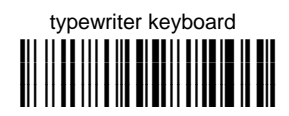

#### WEDGE (continued)

#### ALT MODE

The ALT-mode selection allows barcodes sent to the PC to be interpreted correctly independently from the Keyboard Nationality used. **You do not need to make a Keyboard Nationality selection.** 

(default = Num Lock Unchanged). Make sure the Num Lock key on your keyboard is ON.

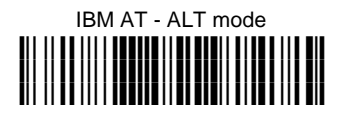

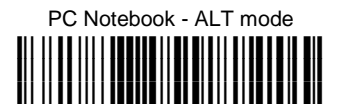

WYSE TERMINALS

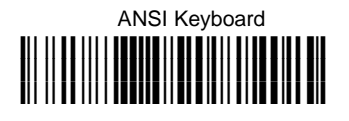

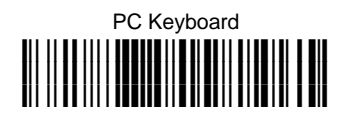

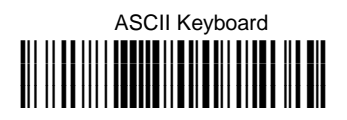

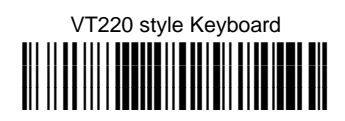

4

WEDGE (continued)

DIGITAL TERMINALS

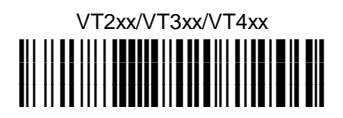

APPLE

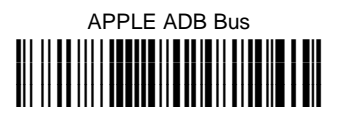

#### YOUR READER IS NOW READY TO READ BARCODES.

To change the default settings see par. 4.2.

4

## 4.2 CHANGING DEFAULT SETTINGS

Once your reader is setup, you can change the default parameters to meet your application needs. Refer to the preceding paragraph for initial configuration in order to set the default values and select the interface for your application.

In this manual, the configuration parameters are divided into logical groups making it easy to find the desired function based on its reference group.

The first three groups are for Standard Interface parameter configuration:

- RS232
- WEDGE
- PEN EMULATION

The following parameter groups are common to all interface applications:

**DATA FORMAT** parameters regard the messages sent to the Host system for all interfaces except Pen Emulation.

POWER SAVE manages overall current consumption in the reading device.

**READING PARAMETERS** control various operating modes and indicator status functioning.

**DECODING PARAMETERS** maintain correct barcode decoding in certain special reading conditions.

**CODE SELECTION** parameters allow configuration of a personalized mix of codes, code families and their options.

# **RS232 PARAMETERS**

| $\odot$            | <b>B</b> AUD <b>R</b> ATE | $\odot$ |
|--------------------|---------------------------|---------|
| $\odot$            | PARITY                    | $\odot$ |
| $\odot$            | DATA BITS                 | $\odot$ |
| $\odot$            | STOP BITS                 | $\odot$ |
| $\odot$            | Handshaking               | $\odot$ |
| $\odot$            | ACK/NACK PROTOCOL         | $\odot$ |
| $oldsymbol{\circ}$ | FIFO                      | $\odot$ |
| $\odot$            | INTER-CHARACTER DELAY     | $\odot$ |
| $\odot$            | Rx TIMEOUT                | $\odot$ |

- **1.** Read the Enter Configuration code <u>ONCE</u>, available at the top of each page.
- **2.** Read configuration codes from the desired groups.

 $\bigcirc$  = Read the code and follow the procedure given

= Default value

**3.** Read the **Exit and Save Configuration** code <u>ONCE</u>, available at the top of each page.

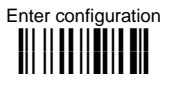

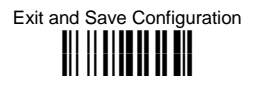

BAUD RATE

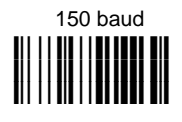

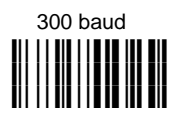

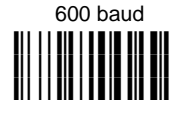

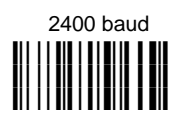

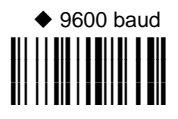

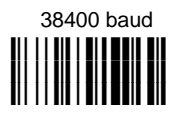

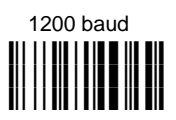

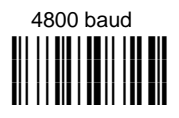

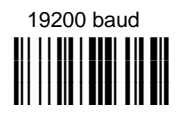

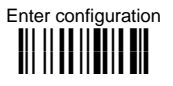

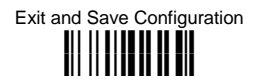

PARITY

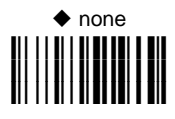

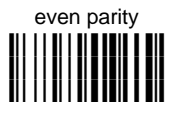

odd parity

DATA BITS

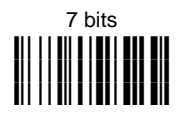

◆ 8 bits

9 bits

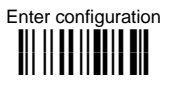

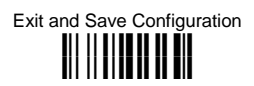

STOP BITS

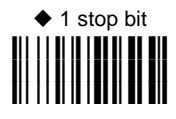

2 stop bits

## HANDSHAKING

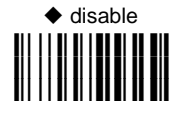

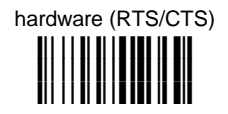

software (XON/XOFF)

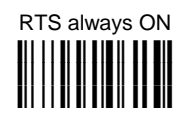

See par. 5.1.1 for details.

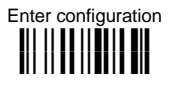

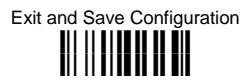

# ACK/NACK PROTOCOL

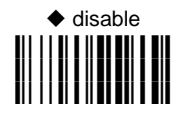

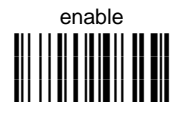

See par. 5.1.2 for details.

**FIFO** 

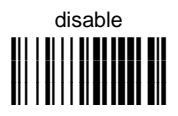

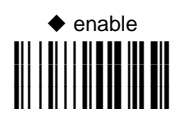

See par. 5.1.3 for details.

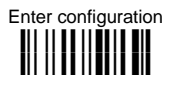

Exit and Save Configuration

RS232

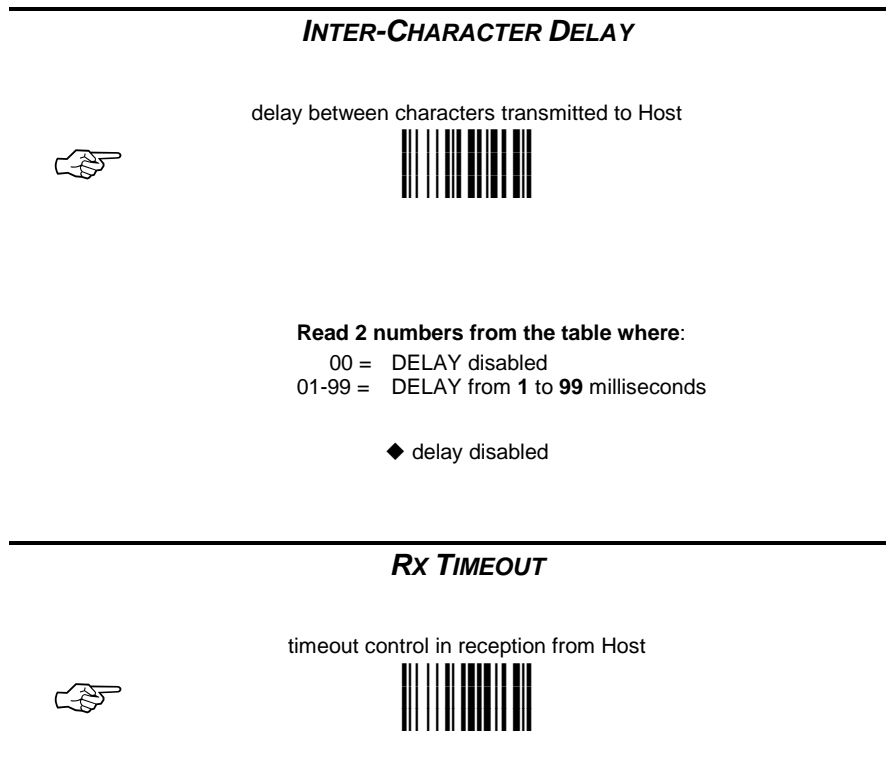

Read 2 numbers from the table where:

00 = TIMEOUT disabled 01-99 = TIMEOUT from .1 to 9.9 seconds

♦ rx timeout 100 ms

See par. 5.1.4 for details.

# WEDGE PARAMETERS

| $\odot$          | Keyboard Nationality           | $\odot$ |
|------------------|--------------------------------|---------|
| $oldsymbol{eta}$ | CAPS LOCK                      | $\odot$ |
| $oldsymbol{eta}$ | Num Lock                       | $\odot$ |
| $oldsymbol{eta}$ | INTER-CHARACTER DELAY          | $\odot$ |
| $oldsymbol{eta}$ | INTER-CODE DELAY               | $\odot$ |
| $\odot$          | Keyboard Setting               | $\odot$ |
| •                | Control Character<br>Emulation | ۲       |

- **1.** Read the Enter Configuration code <u>ONCE</u>, available at the top of each page.
- **2.** Read configuration codes from the desired groups.

 $\bigcirc$  = Read the code and follow the procedure given

= Default value

**3.** Read the **Exit and Save Configuration** code <u>ONCE</u>, available at the top of each page.

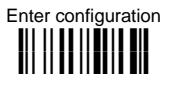

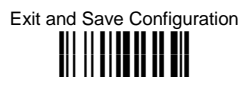

## KEYBOARD NATIONALITY

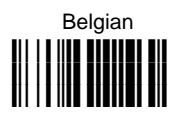

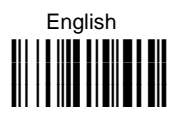

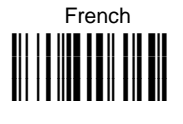

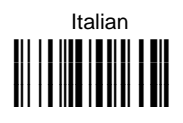

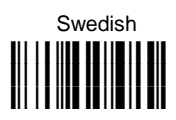

German

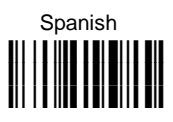

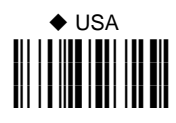

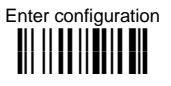

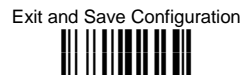

# CAPS LOCK

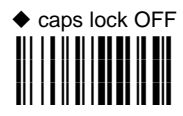

caps lock ON

Select the appropriate code to match your keyboard caps lock status.

Note: For IBM AT and PC Notebook interface selections, the caps lock status is automatically recognized, therefore this command is not necessary.

NUM LOCK

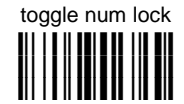

| ٠ | nur | n lo | ock | un | cha | anged |
|---|-----|------|-----|----|-----|-------|
|   |     |      |     |    |     |       |

This selection is used together with the Alt Mode interface selection for AT or Notebook PCs.

It changes the way the Alt Mode procedure is executed, therefore it should be set as follows:

- if your keyboard Num Lock is normally on use num lock unchanged
- if your keyboard Num Lock is normally off use toggle num lock

In this way the device will execute the Alt Mode procedure correctly for your application.

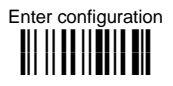

Exit and Save Configuration

WEDGE

# INTER-CHARACTER DELAY

delay between characters transmitted to Host

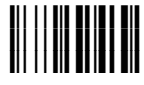

#### Read 2 numbers from the table where:

| 00 =    | DELAY disabled                  |
|---------|---------------------------------|
| 01-99 = | DELAY from 1 to 99 milliseconds |

delay disabled

## INTER-CODE DELAY

delay between codes transmitted to Host

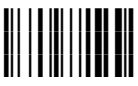

#### Read 2 numbers from the table where:

| 00 =    | DELAY disabled             |
|---------|----------------------------|
| 01-99 = | DELAY from 1 to 99 seconds |

delay disabled

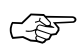

へが

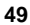

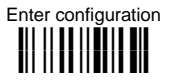

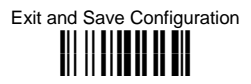

#### KEYBOARD SETTING

#### ALPHANUMERIC KEYBOARD SETTING

The reader can be used with terminals or PCs with various keyboard types and nationalities through a simple keyboard setting procedure.

The type of computer or terminal must be selected before activating the keyboard setting command.

Keyboard setting consists of communicating to the reader how to send data corresponding to the keyboard used in the application. The keys must be set in a specific order.

Press and release a key to set it.

Some characters may require more than one key pressed simultaneously during normal use (refer to the manual of your PC or terminal for keyboard use). The exact sequence must be indicated to the reader in this case pressing and releasing the different keys.

#### Example:

If one has to press the "Shift" and "4" keys simultaneously on the keyboard to transmit the character "\$" to the video, to set the "\$", press and release "Shift" then press and release "4".

Each pressed and released key must generate an acoustic signal on the reader, otherwise repress the key. Never press more than one key at the same time, even if this corresponds to the normal use of your keyboard.

Press "Backspace" to correct a wrong key entry. In this case the reader emits 2 beeps.

Note: "CAPS LOCK" and "NUM LOCK" must be off before starting the keyboard setting procedure. "SHIFT" must be repressed for each character and cannot be substituted by "CAPS LOCK".

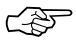

| setting the alphanumeric keyboard | t |
|-----------------------------------|---|
|                                   |   |

Read the code above.

Press the keys shown in the following table according to their numerical order.

Some ASCII characters may be missing as this depends on the type of keyboard: these are generally particular characters relative to the various national symbologies. In this case:

- The first 4 characters (Shift, Alt, Ctrl, and Backspace) can only be substituted with keys not used, or substituted with each other.
- characters can be substituted with other single symbols (e.g. "SPACE") even if not included in the barcode set used.
- characters can be substituted with others corresponding to your keyboard.

The reader signals the end of the procedure with 2 beeps indicating the keys have been registered.

| 01 : Shift        |               |                     |
|-------------------|---------------|---------------------|
| 02 : Alt          |               |                     |
| 03 : Ctrl         |               |                     |
| 04 : Backspace    |               |                     |
| 05 : SPACE        | 28 : <b>7</b> | 51 : <b>N</b>       |
| 06:!              | 29 : <b>8</b> | 52 : <b>O</b>       |
| 07 : "            | 30 : <b>9</b> | 53 : <b>P</b>       |
| 08:#              | 31 : :        | 54 : <b>Q</b>       |
| 09 : \$           | 32:;          | 55 : <b>R</b>       |
| 10 : <b>%</b>     | 33 : <        | 56 : <b>S</b>       |
| 11 : <b>&amp;</b> | 34 : =        | 57 : <b>T</b>       |
| 12:'              | 35 : >        | 58 : <b>U</b>       |
| 13 : <b>(</b>     | 36 : <b>?</b> | 59 : <b>V</b>       |
| 14 : <b>)</b>     | 37 : @        | 60 : <b>W</b>       |
| 15 : *            | 38 : <b>A</b> | 61 : <b>X</b>       |
| 16 : <b>+</b>     | 39 : <b>B</b> | 62 : <b>Y</b>       |
| 17:,              | 40 : <b>C</b> | 63 : <b>Z</b>       |
| 18 : <b>-</b>     | 41 : <b>D</b> | 64 : <b>[</b>       |
| 19:.              | 42 : <b>E</b> | 65 : <b>\</b>       |
| 20 : <b>/</b>     | 43 : <b>F</b> | 66 : <b>]</b>       |
| 21 : <b>0</b>     | 44 : <b>G</b> | 67 : ^              |
| 22 : <b>1</b>     | 45 : <b>H</b> | 68 : _ (underscore) |
| 23 : <b>2</b>     | 46 : <b>I</b> | 69 : `              |
| 24 : <b>3</b>     | 47 : <b>J</b> | 70 : {              |
| 25 : <b>4</b>     | 48 : <b>K</b> | 71:                 |
| 26 : <b>5</b>     | 49 : <b>L</b> | 72:}                |
| 27:6              | 50 : <b>M</b> | 73 : ~              |
|                   |               | 74 : DEL            |

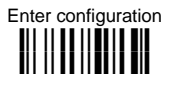

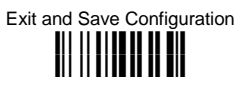

## **CONTROL CHARACTER EMULATION**

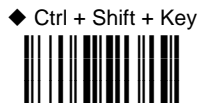

Ctrl + Key

| $\odot$ | <b>OPERATING MODE</b> | $\odot$ |
|---------|-----------------------|---------|
| $\odot$ | MINIMUM OUTPUT PULSE  | $\odot$ |
| $\odot$ | CONVERSION TO CODE 39 | $\odot$ |
| $\odot$ | Overflow              | $\odot$ |
| $\odot$ | <b>OUTPUT LEVEL</b>   | $\odot$ |
| $\odot$ | IDLE LEVEL            | $\odot$ |
| $\odot$ | INTER-BLOCK DELAY     | $\odot$ |

- **1.** Read the Enter Configuration code <u>ONCE</u>, available at the top of each page.
- **2.** Read configuration codes from the desired groups.

 $\bigcirc$  = Read the code and follow the procedure given

= Default value

**3.** Read the **Exit and Save Configuration** code <u>ONCE</u>, available at the top of each page.

The operating mode parameters are complete commands and do not require reading the Enter and Exit configuration codes.

### **O**PERATING **M**ODE

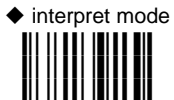

Interprets commands without sending them to the decoder.

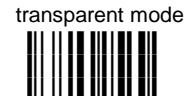

Sends commands to the decoder without interpreting them.

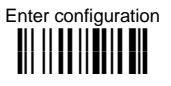

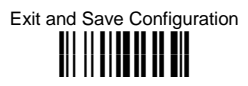

#### **MINIMUM OUTPUT PULSE**

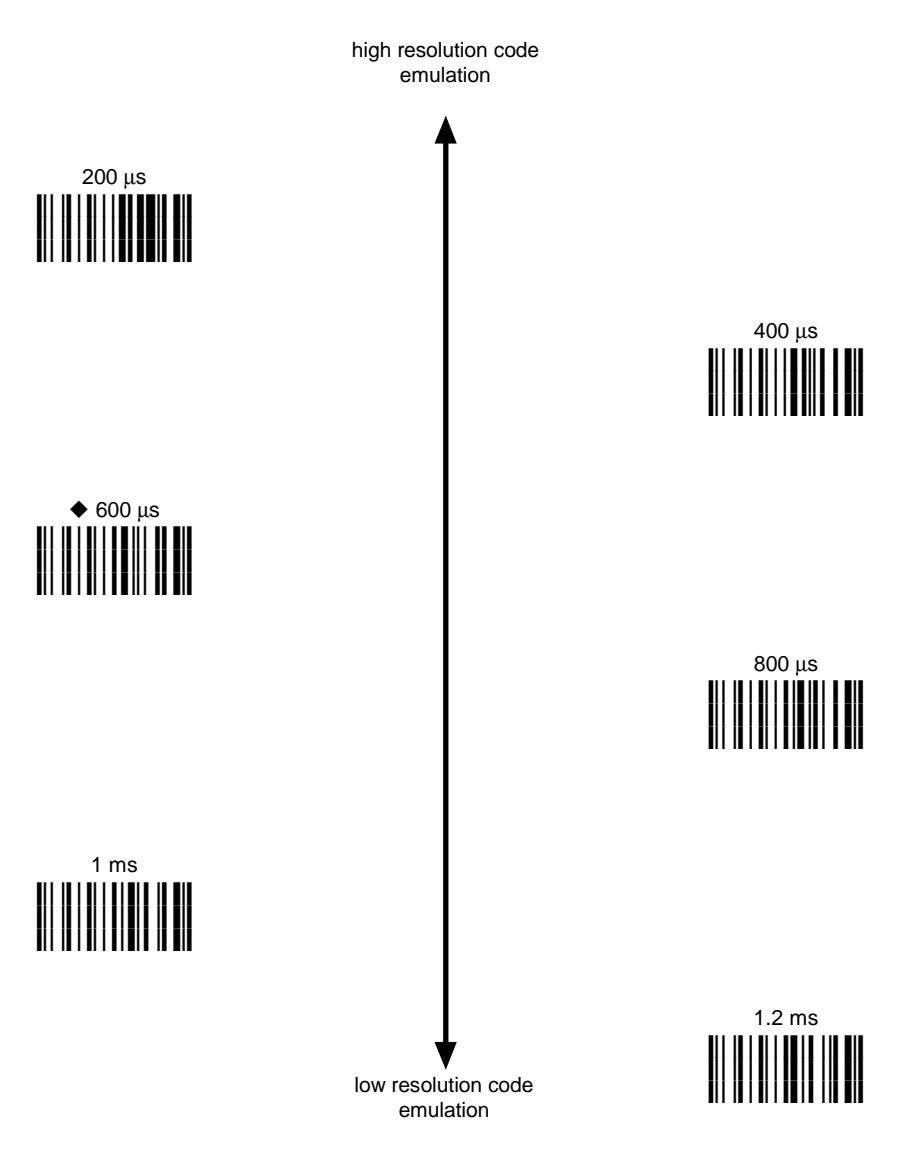

See par. 5.2.1 for details.

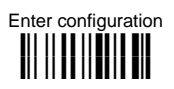

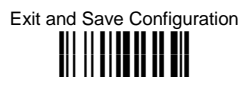

# **CONVERSION TO CODE 39**

♦ disable conversion to Code 39

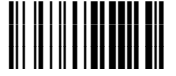

Transmits codes in their original format.

enable conversion to Code 39

Converts codes read into Code 39 format.

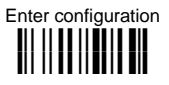

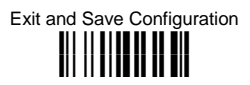

### **O**VERFLOW

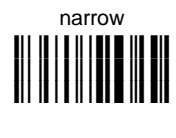

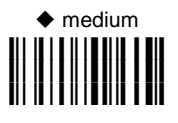

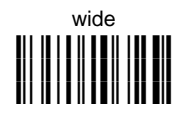

See par. 5.2.2 for details.

#### **OUTPUT LEVEL**

inverted (white = logic level 1)

See par. 5.2.3 for details.

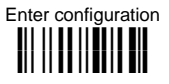

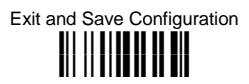

### IDLE LEVEL

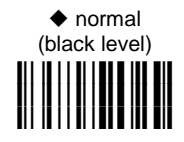

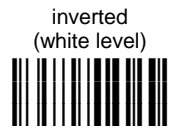

See par. 5.2.3 for details.

## INTER-BLOCK DELAY

delay between character blocks transmitted to Host

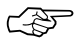

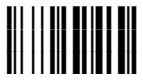

#### Read 2 numbers from the table where:

00 = DELAY disabled

01-99 = DELAY from .1 to 9.9 seconds

delay disabled

See par. 5.2.4 for details

#### NOT FOR PEN INTERFACES

| $\odot$          | <b>C</b> ODE <b>I</b> DENTIFIER | $\odot$ |
|------------------|---------------------------------|---------|
| $oldsymbol{O}$   | <b>CUSTOM CODE IDENTIFIER</b>   | $\odot$ |
| $\odot$          | HEADER                          | $\odot$ |
| $\odot$          | TERMINATOR                      | $\odot$ |
| $oldsymbol{O}$   | FIELD ADJUSTMENT                | $\odot$ |
| $\odot$          | FIELD ADJ. CHARACTER            | $\odot$ |
| $\odot$          | Code Length Tx                  | $\odot$ |
| $oldsymbol{O}$   | CHARACTER REPLACEMENT           | $\odot$ |
| $oldsymbol{eta}$ | No Read Character               | $\odot$ |

- **1.** Read the Enter Configuration code <u>ONCE</u>, available at the top of each page.
- **2.** Read configuration codes from the desired groups.

 $\bigcirc$  = Read the code and follow the procedure given

- = Default value
- **3.** Read the **Exit and Save Configuration** code <u>ONCE</u>, available at the top of each page.

| CODE IDENTIFIER TABLE |              |                    |        |  |  |
|-----------------------|--------------|--------------------|--------|--|--|
| CODE                  | AIM STANDARD | DATALOGIC STANDARD | Custom |  |  |
| 2/5 interleaved       | ]  <i>y</i>  | N                  |        |  |  |
| 2/5 industrial        | ] X y        | Р                  |        |  |  |
| 2/5 normal 5 bars     | ] S y        | 0                  |        |  |  |
| 2/5 matrix 3 bars     | ] X y        | Q                  |        |  |  |
| EAN 8                 | ] E 4        | A                  |        |  |  |
| EAN 13                | ]E0          | В                  |        |  |  |
| UPC A                 | ] X y        | С                  |        |  |  |
| UPC E                 | ] X y        | D                  |        |  |  |
| EAN 8 with 2 ADD ON   | ] E 5        | J                  |        |  |  |
| EAN 8 with 5 ADD ON   | ] E 6        | K                  |        |  |  |
| EAN 13 with 2 ADD ON  | ]E1          | L                  |        |  |  |
| EAN 13 with 5 ADD ON  | ] E 2        | Μ                  |        |  |  |
| UPC A with 2 ADD ON   | ] X y        | F                  |        |  |  |
| UPC A with 5 ADD ON   | ] X y        | G                  |        |  |  |
| UPC E with 2 ADD ON   | ] X y        | Н                  |        |  |  |
| UPC E with 5 ADD ON   | ] X y        | I                  |        |  |  |
| Code 39               | ] A y        | V                  |        |  |  |
| Code 39 Full ASCII    | ] A y        | W                  |        |  |  |
| CODABAR               | ] F y        | R                  |        |  |  |
| ABC CODABAR           | ] X y        | S                  |        |  |  |
| Code 128              | ] C y        | Т                  |        |  |  |
| EAN 128               | ] C y        | k                  |        |  |  |
| ISBT 128              | ] C4         | f                  |        |  |  |
| Code 93               | ] G y        | U                  |        |  |  |
| CIP/39                | ] X y        | Y                  |        |  |  |
| CIP/HR                | ] X y        | e                  |        |  |  |
| Code 32               | ] X y        | X                  |        |  |  |
| Codablock-A           | 106          | n                  |        |  |  |

04

105

] M y

1 P 0

1 P 1

] X 0

] X 0

1K0

] T y

1 L O

Т

m

Ζ

а

o

d

С

р

q

r

s

MSI

Telepen

Delta IBM

Code 16K

Code 49

PDF417

Pharmacode

Codablock-F Std

Codablock-F EAN

**Plessey Standard** 

Plessey Anker

- AIM standard identifiers are not defined for all codes: the X identifier is assigned to the code for which the standard is not defined. The *y* value depends on the selected options (check digit tested or not, check digit tx or not, etc.).
- When customizing the Datalogic Standard code identifiers, 1 or 2 identifier characters can be defined for each code type. If only 1 identifier character is required, the second character must be selected as **FF** (disabled).
- The code identifier can be singly disabled for any code by simply selecting **FF** as the first identifier character.
- Write in the Custom character identifiers in the table above for your records.

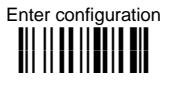

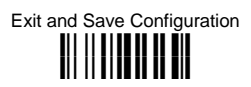

### **C**ODE **I**DENTIFIER

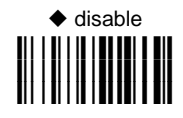

Datalogic standard

AIM standard

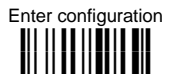

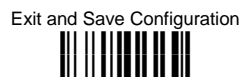

#### **CUSTOM CODE IDENTIFIER**

| r AF |  |
|------|--|
| L    |  |

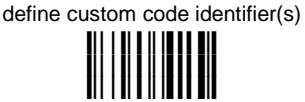

- Read the above code.
  (Code Identifiers default to Datalogic standard, see table on previous page).
- ② Select the code type from the code table in Appendix A for the identifier you want to change.
- ③ You can define 1 or 2 identifier characters for each code type. If only 1 identifier character is required, the second character must be selected as FF (disabled). Read the hexadecimal value corresponding to the character(s) you want to define as identifiers for the code selected in step ②: valid characters are in the range 00-FD.

**Example:** To define Code 39 Code Identifier = @

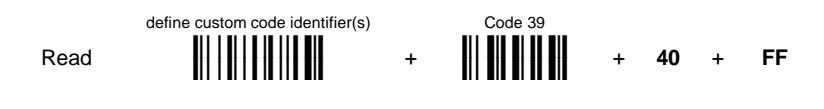

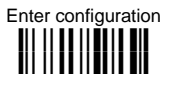

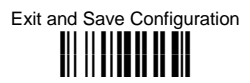

HEADER

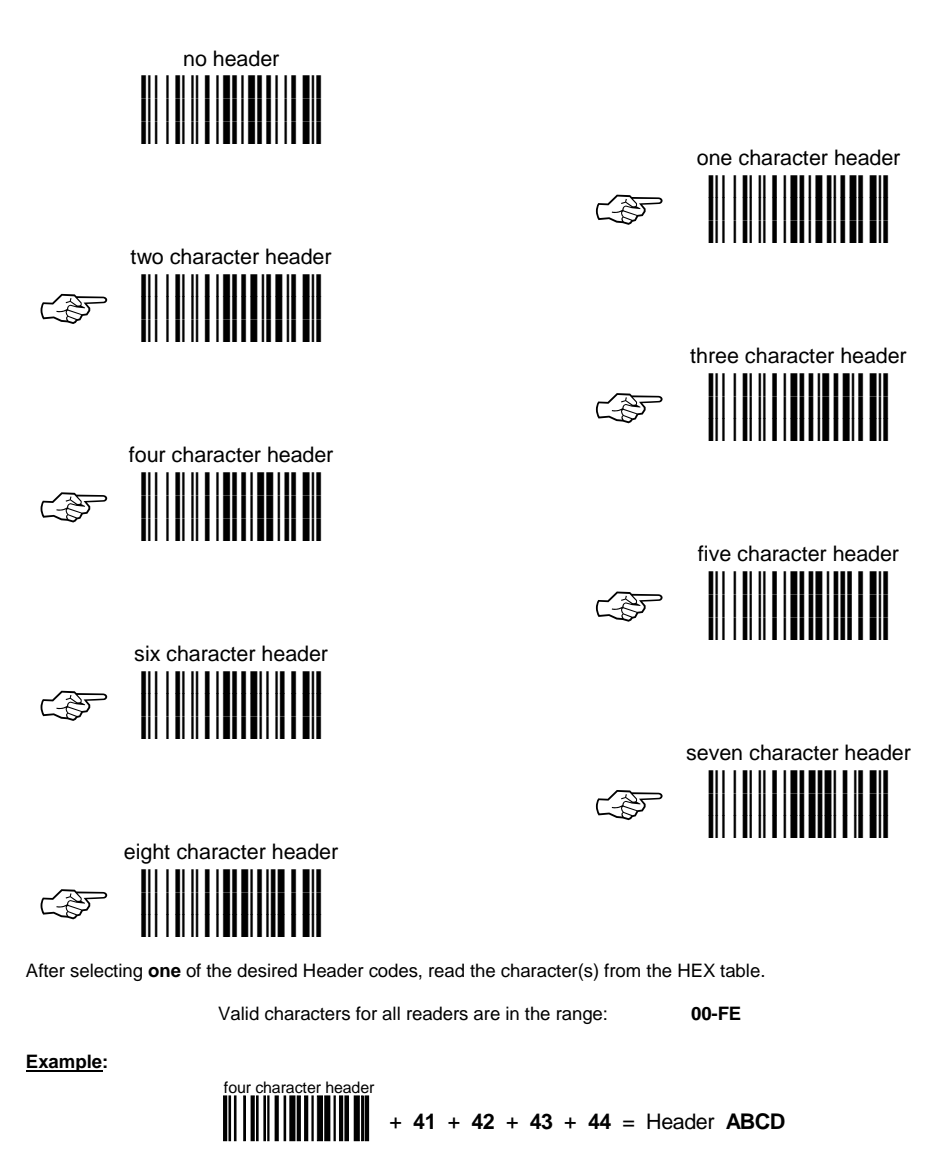

For more details about default and WEDGE Interface Extended Keyboard values, see pars. 5.3.1 and 5.3.2.
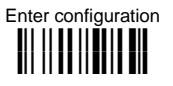

## DATA FORMAT

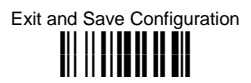

#### **TERMINATOR**

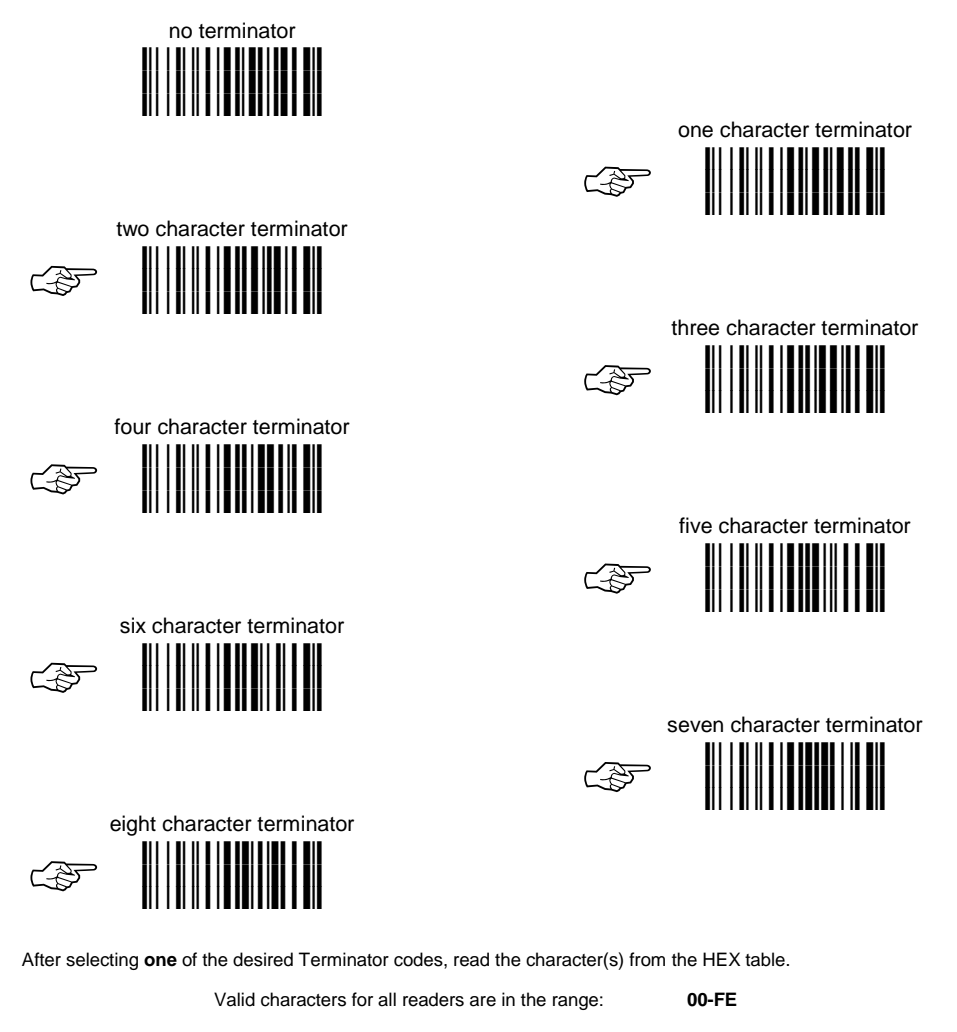

Example:

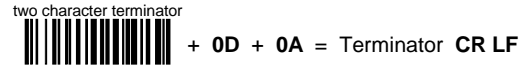

For more details about default and WEDGE Interface Extended Keyboard values, see par. 5.3.1 and 5.3.2.

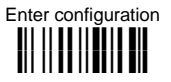

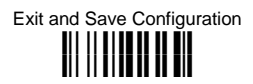

## FIELD ADJUSTMENT

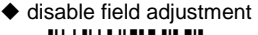

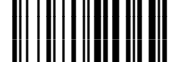

Field adjustment allows a number of characters n, to be added to or subtracted from the barcode read. The adjustment can be different for each enabled code type. To <u>define</u> the field adjustment:

① Read the enable field adjustment code:

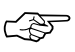

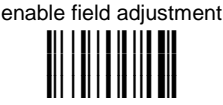

- ② Select the code type from the Code Identifier Table in Appendix A.
- ③ Select the type of adjustment to perform:

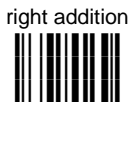

right deletion

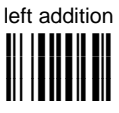

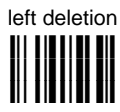

④ Read a number in the range 01 - 32 from the Hex/Numeric Table to define how many characters to add or delete:

#### Conditions:

- Adjustment is only performed on the barcode data, the Code Identifier and Code Length Transmission fields are not modified by the field adjustment parameter.
- If the field setting would subtract more characters than exist in the barcode, the subtraction will take place only to code length 0.
- You can set up to a maximum of 10 different field adjustments on the same barcode family or on different barcode families.

**Example:** To add 4 characters to the right of Standard Code 39 Codes:

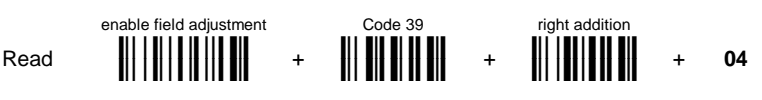

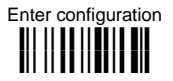

## DATA FORMAT

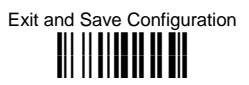

#### FIELD ADJUSTMENT CHARACTER

① Read the field adjustment character code:

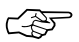

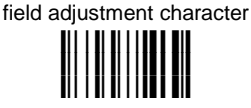

② Read the hexadecimal value corresponding to the character you want to use for field adjustment.

Valid characters for all readers are in the range: **00-FE** 

#### Example:

To define the field adjustment character = A:

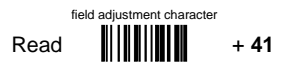

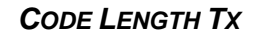

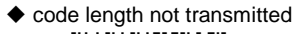

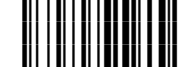

code length transmitted in variable-digit format

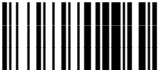

code length transmitted in fixed 4-digit format

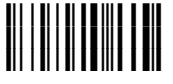

The code length is transmitted in the message after the Headers and Code Identifier characters. The code length is *calculated* after performing any field adjustment operations.

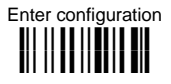

## DATA FORMAT

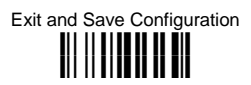

#### **CHARACTER REPLACEMENT**

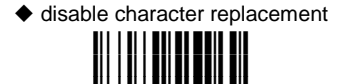

This parameter allows up to three characters to be replaced from the barcode read. These substitutions are stored in memory. To <u>define each</u> character replacement:

① Read one of the following character replacement codes:

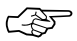

| first character re | eplacement |
|--------------------|------------|
|                    |            |
|                    |            |

F

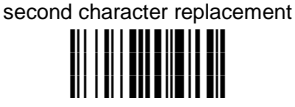

| _/ |    |
|----|----|
| Γ_ | 25 |
| 5  | 5  |

| third | cha | ara | cte | r rep | blace | ment |
|-------|-----|-----|-----|-------|-------|------|
|       |     |     |     |       |       |      |

Irom the Code Identifier Table in Appendix A, read the Code Identifier for the desired code family.

**0** = character replacement will be effective for all code families.

- ③ From the Hex/Numeric Table read two characters corresponding to the Hex value which identifies the character to be replaced. Valid values for all readers are in the range **00-FE**.
- ④ From the Hex/Numeric Table read two characters corresponding to the Hex value which identifies the new character to replace. Valid values for all readers are in the range 00-FE.

 ${\rm FF}$  = the character to be replaced will be substituted with no character, that is, it will be removed from the code.

#### Example:

The following strings define:

- 1. *First Character Replacement:* substitution in *Code 39 barcodes* of all occurrences of the **0** character with the **1** character.
- 2. Second Character Replacement: substitution in Code 39 barcodes of all occurrences of the A character with the B character.

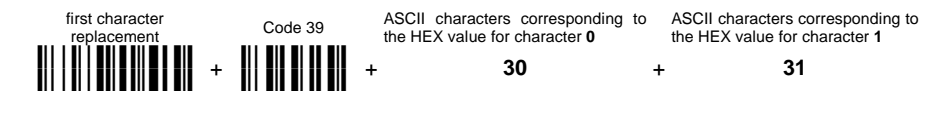

For Code 39 codes containing the string "0123", the contents transmitted will be "1123".

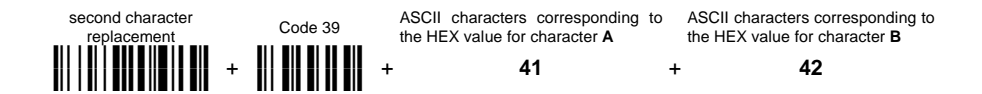

For Code 39 codes containing the string "ABCD", the contents transmitted will be "BBCD".

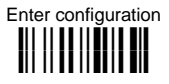

## **DATA FORMAT**

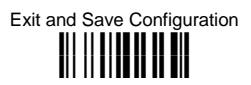

## **NO READ CHARACTER**

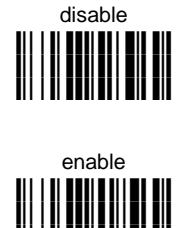

- ① Read the "enable" code above:
- ② Read the hexadecimal value corresponding to the character you want to use for no read character.

Valid characters for all readers are in the range: 00-FE

#### Example:

To define the no read character = A:

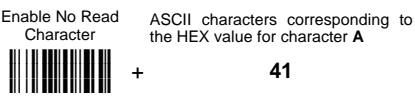

41

no read character = <CAN>

## **POWER SAVE**

| $\odot$ | READ RATE           | $\odot$ |
|---------|---------------------|---------|
| $\odot$ | SLEEP STATE         | $\odot$ |
| $\odot$ | ENTER SLEEP TIMEOUT | $\odot$ |
| $\odot$ | STANDBY             | $\odot$ |

- **1.** Read the Enter Configuration code <u>ONCE</u>, available at the top of each page.
- **2.** Read configuration codes from the desired groups.

 $\bigcirc$  = Read the code and follow the procedure given

- = Default value
- **3.** Read the **Exit and Save Configuration** code <u>ONCE</u>, available at the top of each page.

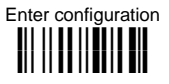

## POWER SAVE

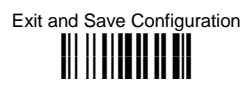

## READ RATE

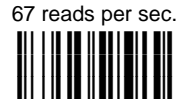

◆ 270 reads per sec.

A lower read rate reduces power consumption but can lengthen reading response time.

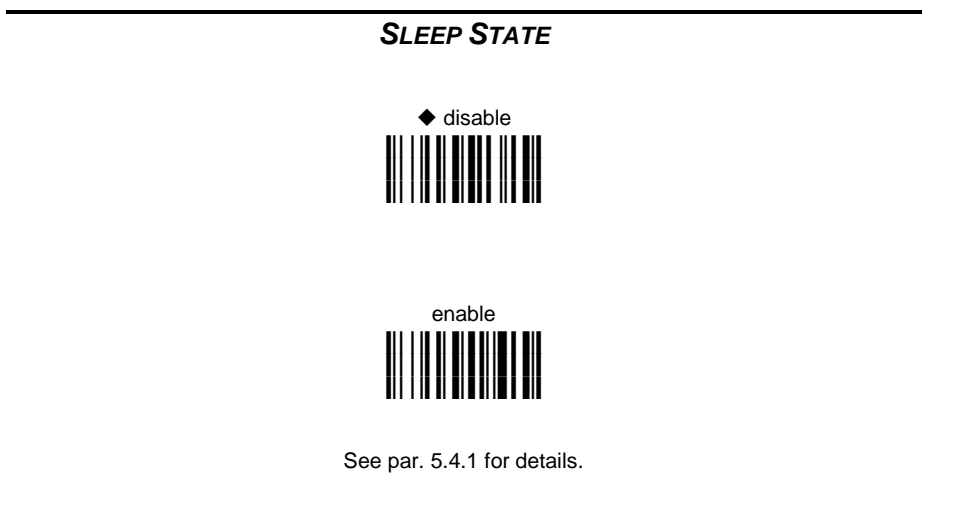

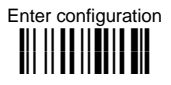

**POWER SAVE** 

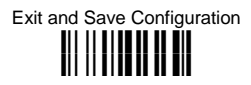

## ENTER SLEEP TIMEOUT

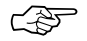

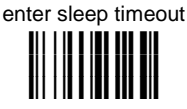

#### Read 2 numbers in the range 00-99:

- 00 = Enter Sleep state immediately
- 01-99 = corresponds to a max. 9.9 sec. delay before entering the Sleep state.
- enter sleep timeout = 0.6 sec

See par. 5.4.2 for details.

**STANDBY** 

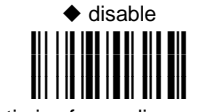

optimize for reading speed

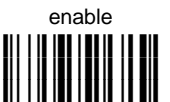

optimize for low power consumption

See par. 5.4.3 for details.

| $\odot$ | <b>OPERATING MODE</b>                 | $\odot$ |
|---------|---------------------------------------|---------|
| $\odot$ | <b>B</b> EEPER INTENSITY              | $\odot$ |
| •       | BEEPER TONE                           | $\odot$ |
| $\odot$ | BEEPER TYPE                           | $\odot$ |
| $\odot$ | BEEPER LENGTH                         | $\odot$ |
| •       | PDF Decoding Recognition<br>INTENSITY | ۲       |

- 1. Read the Enter Configuration code <u>ONCE</u>, available at the top of each page.
- **2.** Read configuration codes from the desired groups.

 $\bigcirc$  = Read the code and follow the procedure given

= Default value

**3.** Read the **Exit and Save Configuration** code <u>ONCE</u>, available at the top of each page.

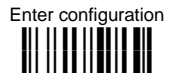

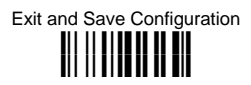

#### **OPERATING MODE**

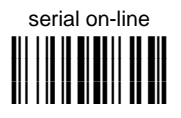

automatic

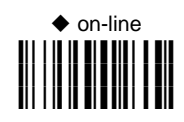

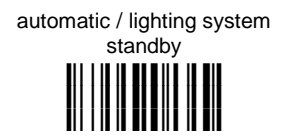

The following two commands carry out their specific function and then exit the configuration environment.

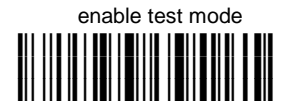

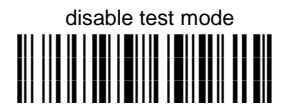

See par. 5.5.1 for details.

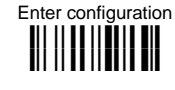

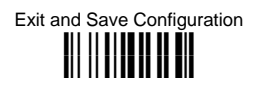

#### **BEEPER INTENSITY**

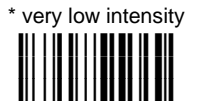

medium intensity

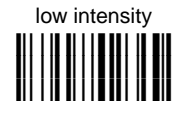

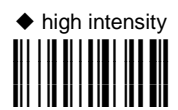

\* This sets the beeper OFF for data entry, while for all other beeper signals it has the meaning very low intensity.

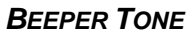

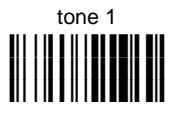

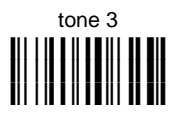

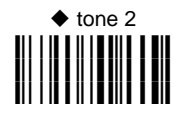

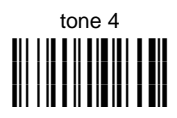

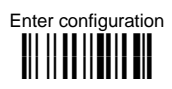

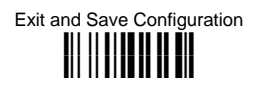

## **BEEPER TYPE**

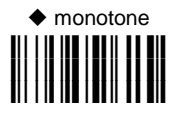

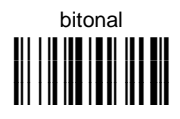

**B**EEPER LENGTH

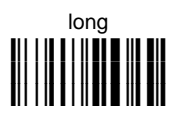

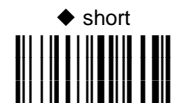

## **PDF DECODING RECOGNITION INTENSITY**

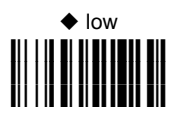

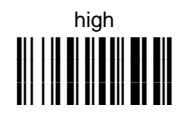

## **DECODING PARAMETERS**

| $\odot$ | INK-SPREAD              | $\odot$ |
|---------|-------------------------|---------|
| $\odot$ | <b>OVERFLOW CONTROL</b> | $\odot$ |
| $\odot$ | INTERDIGIT CONTROL      | $\odot$ |
| $\odot$ | DECODING SAFETY         | $\odot$ |
| $\odot$ | Puzzle Solver™          | $\odot$ |

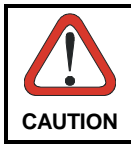

Before changing these parameter values read the descriptions in par. 5.6.

- **1.** Read the Enter Configuration code <u>ONCE</u>, available at the top of each page.
- **2.** Read configuration codes from the desired groups.
  - = Default value
- **3.** Read the **Exit and Save Configuration** code <u>ONCE</u>, available at the top of each page.

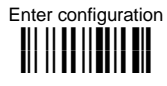

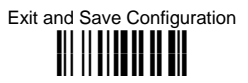

INK-SPREAD

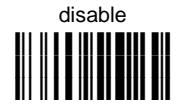

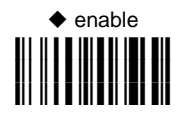

See par. 5.6.1 for details.

## **OVERFLOW CONTROL**

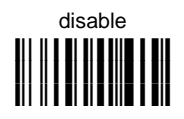

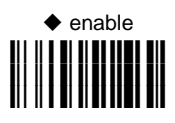

See par. 5.6.2 for details.

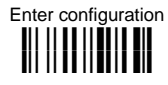

## DECODING PARAMETERS

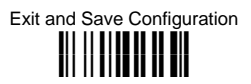

### INTERDIGIT CONTROL

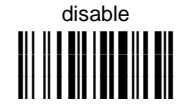

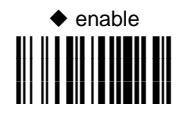

See par. 5.6.3 for details.

## **DECODING SAFETY**

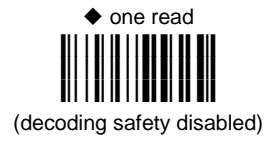

three reads

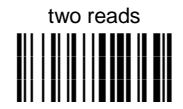

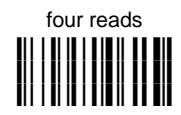

Required number of good reads before accepting code.

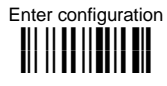

## DECODING PARAMETERS

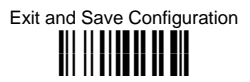

### PUZZLE SOLVER™

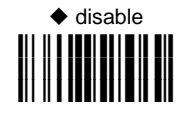

enable

In the case of damaged or poorly printed codes, this parameter allows reading multiple parts of the single code to reconstruct it.

To read codes using this technology, simply move the illuminated bar over the code so that each line of the code is scanned. During this process a series of brief "ticks" indicates that reading is proceeding correctly.

#### **Conditions:**

• This parameter is only valid for the following codes:

| EAN 8          | EAN 13         | UPC A          |
|----------------|----------------|----------------|
| without Add-on | without Add-on | without Add-on |
| Code 128       | Code 39        |                |

- Codablock-A and Codablock-F codes are automatically disabled.
- For Code 39, Check digit control without transmission is forced.
- PuzzleSolver™ is disabled when code ISBT 128 is enabled.

| $\odot$            | EAN/UPC FAMILY         | $\odot$ |
|--------------------|------------------------|---------|
| $\odot$            | 2/5 FAMILY             | $\odot$ |
| $\odot$            | CODE 39 FAMILY         | $\odot$ |
| $oldsymbol{eta}$   | CODE 128 FAMILY        | $\odot$ |
| $oldsymbol{eta}$   | CODABAR FAMILY         | $\odot$ |
| $oldsymbol{\circ}$ | <b>C</b> ODE <b>93</b> | $\odot$ |
| $oldsymbol{eta}$   | CODE 16K               | $\odot$ |
| $oldsymbol{\circ}$ | CODABLOCK-A            | $\odot$ |
| $oldsymbol{eta}$   | CODABLOCK-F            | $\odot$ |
| $oldsymbol{\circ}$ | MSI                    | $\odot$ |
| $oldsymbol{eta}$   | PLESSEY                | $\odot$ |
| $oldsymbol{eta}$   | Telepen                | $\odot$ |
| $oldsymbol{eta}$   | DELTA IBM              | $\odot$ |
| $oldsymbol{\circ}$ | <b>C</b> ODE <b>49</b> | $\odot$ |
| $\odot$            | PHARMACODE             | $\odot$ |
| $\odot$            | PDF417                 | $\odot$ |

- **1.** Read the Enter Configuration code <u>ONCE</u>, available at the top of each page.
- **2.** Read configuration codes from the desired groups.

 $\bigcirc$  = Read the code and follow the procedure given

= Default value

**3.** Read the **Exit and Save Configuration** code <u>ONCE</u>, available at the top of each page.

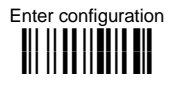

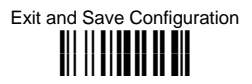

#### DISABLE ALL CODE FAMILIES

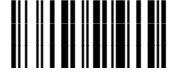

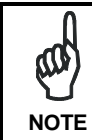

The reader allows up to 5 code selections. This does not limit the number of CODES enabled to 5, as it depends on the code family.

SINGLE SELECTIONS =

- <u>ON</u>
- ONE combination code from the EAN family
  - ONE code from the 2/5 family

#### Example

5 code selections:

- 1. 2/5 Interleaved
- 2. 2/5 Industrial
- 3. Code 128 + EAN 128
- 4. Code 39 Full ASCII + Code 32
- 5. UPC A/UPC E

In this section all <u>SINGLE</u> code selections are <u>underlined and in bold</u>.

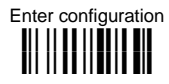

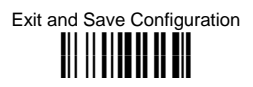

## EAN/UPC FAMILY

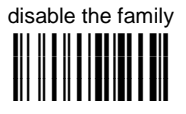

① Read the desired family code

#### Note:

Since the EAN/UPC without ADD ON code selection is enabled by default, to correctly enable another selection, first disable the family.

EAN 8/EAN 13/UPC A/UPC E with and without ADD ON

WITHOUT ADD ON

◆ EAN 8/EAN 13/UPC A/UPC E

EAN 8/EAN 13

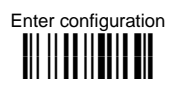

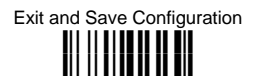

#### WITH ADD ON 2 AND 5

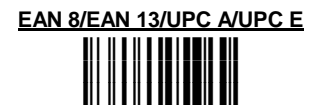

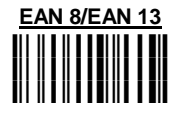

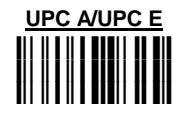

WITH ADD ON 2 ONLY

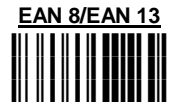

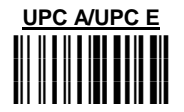

WITH ADD ON 5 ONLY

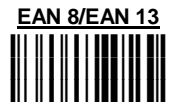

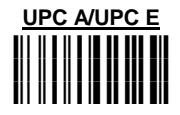

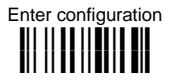

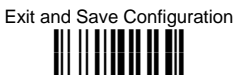

#### EAN/UPC CHECK DIGIT TX SELECTIONS

For each code type in this family you can choose to transmit the check digit or not

CHECK DIGIT TRANSMISSION

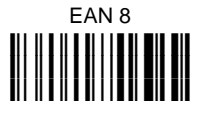

NO CHECK DIGIT TRANSMISSION

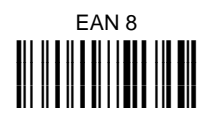

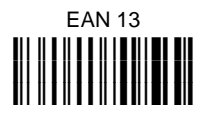

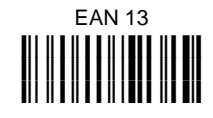

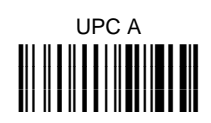

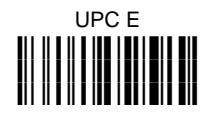

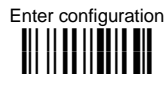

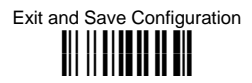

#### CONVERSION OPTIONS

UPC E to UPC A conversion

UPC E to EAN 13 conversion

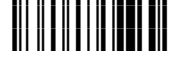

UPC A to EAN 13 conversion

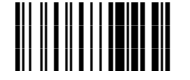

EAN 8 to EAN 13 conversion

enable only ISBN conversion

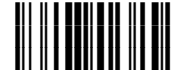

enable only ISSN conversion

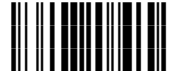

enable both ISBN and ISSN conversion

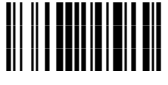

disable both ISBN and ISSN conversion

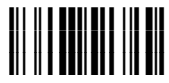

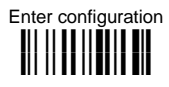

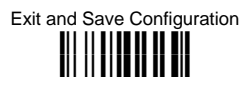

## 2/5 FAMILY

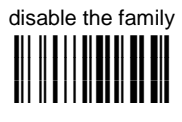

① Read the desired family code

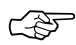

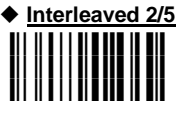

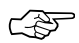

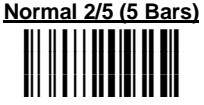

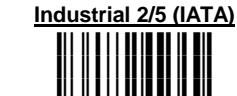

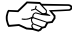

<u>Matrix 2/5 (3 Bars)</u> ⇒ ∭∭∭∭∭∭

The pharmaceutical code below is part of the 2/5 family but has no check digit nor code length selections.

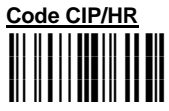

French pharmaceutical code

② Read a check digit selection

#### CHECK DIGIT TABLE

no check digit control

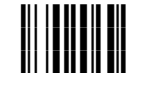

check digit control and transmission

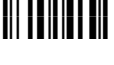

Check digit control without transmission

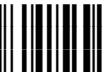

- ③ Read 4 numbers for the code length where:
- First 2 digits = minimum code length.
- Second 2 digits = maximum code length.

The maximum code length is 99 characters.

The minimum code length must always be less than or equal to the maximum. Examples:

**0199** = variable from 1 to 99 digits in the code.

**1010** = 10 digit code length only.

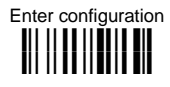

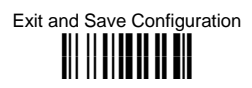

## CODE 39 FAMILY

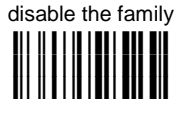

0  $\ensuremath{\mathbb{C}}$  Read the desired family code

② Read a check digit selection

#### CHECK DIGIT TABLE

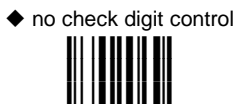

check digit control and transmission

check digit control without transmission

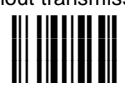

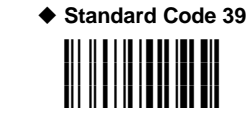

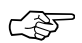

CF

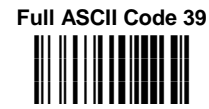

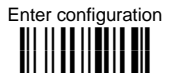

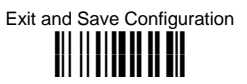

The pharmaceutical codes below are part of the Code 39 family but have no check digit selections.

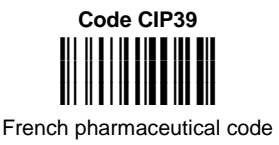

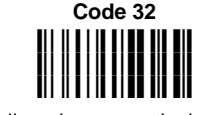

Italian pharmaceutical code

#### CODE LENGTH (optional)

The code length selection is valid for the entire Code 39 family

Read the code + 4 numbers for the code length where:

First 2 digits = minimum code length.

Second 2 digits = maximum code length.

The maximum code length is 99 characters. The minimum code length must always be less than or equal to the maximum.

Examples: 0199 = variable from 1 to 99 digits in the code. 1010 = 10 digit code length only.

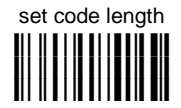

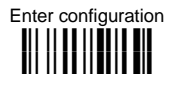

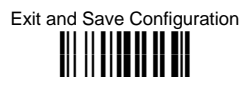

## CODE 128 FAMILY

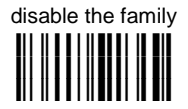

① Read the desired family code

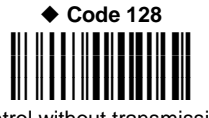

control without transmission of check digit

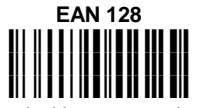

control without transmission of check digit

#### Add GS Before Code

Code EAN 128 uses the ASCII <GS> character to separate a variable length code field from the next code field. This character can also be added before the code.

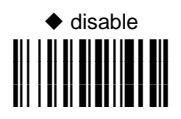

If the <GS> character has been modified in the Character Replacement parameter, the new character is affected by this command.

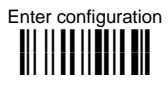

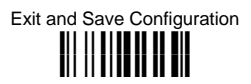

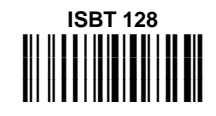

Enabling ISBT 128 automatically disables Puzzle Solver™.

#### CODE LENGTH (optional)

The code length selection is valid for the entire Code 128 family

Read the code + 4 numbers for the code length where: First 2 digits = minimum code length. Second 2 digits = maximum code length.

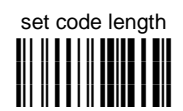

The maximum code length is 99 characters. The minimum code length must always be less than or equal to the maximum.

Examples: 0199 = variable from 1 to 99 digits in the code. 1010 = 10 digit code length only.

The length is calculated on the output string.

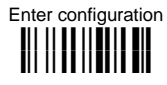

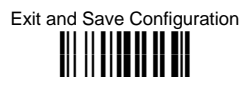

## CODE 93

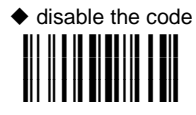

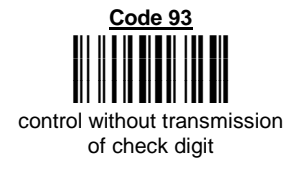

CODE 16K

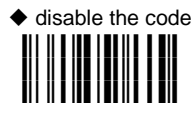

Code 16K

To read stacked codes, simply move the illuminated bar over the code so that each line of the code is scanned. During this process a series of brief "ticks" indicates that reading is proceeding correctly.

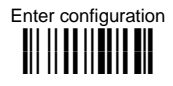

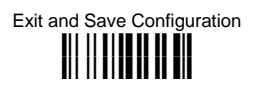

## CODABAR FAMILY

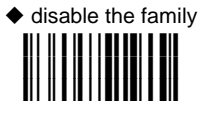

- ① Read the desired equality control code
- ② Read a start/stop transmission selection

START/STOP CHARACTER TRANSMISSION

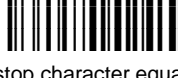

Standard Codabar

no start/stop character equality control

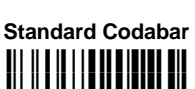

start/stop character equality control

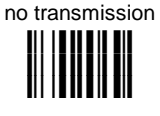

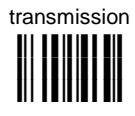

The Codabar ABC code below uses a fixed start/stop character transmission selection.

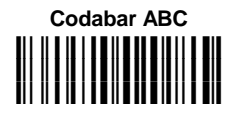

no start/stop character equality control but transmission.

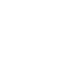

へ切

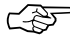

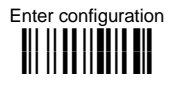

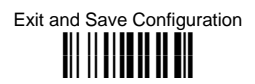

#### **Codabar ABC Forced Concatenation**

enable Codabar ABC with forced concatenation

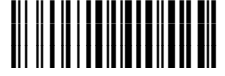

non start/stop character equality control but transmission

#### **CODE LENGTH (optional)**

The code length selection is valid for the entire Codabar family

Read the code + 4 numbers for the code length where: First 2 digits = minimum code length. Second 2 digits = maximum code length.

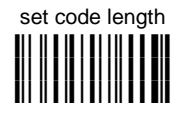

The maximum code length is 99 characters. The minimum code length must always be less than or equal to the maximum.

Examples: 0199 = variable from 1 to 99 digits in the code. 1010 = 10 digit code length only.

#### START/STOP CHARACTER CASE IN TRANSMISSION

The start/stop character case selections below are valid for the entire Codabar family:

transmit start/stop characters in lower case

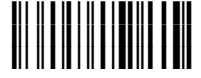

transmit start/stop characters in upper case

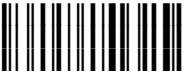

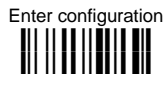

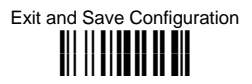

### CODABLOCK-A

#### ONLY FOR TC1100-X200

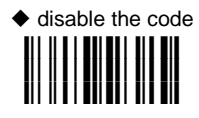

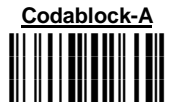

#### Notes:

- Enabling Codablock-A automatically disables the entire Code 39 family and vice-versa.
- Enabling Codablock-A automatically disables Puzzle Solver™.

To read stacked codes, simply move the illuminated bar over the code so that each line of the code is scanned. During this process a series of brief "ticks" indicates that reading is proceeding correctly.

| CODABLOCK-F                                                                            |                 |
|----------------------------------------------------------------------------------------|-----------------|
| ONLY FOR TC1100-X20                                                                    | <u>00</u>       |
| <ul> <li>♦ disable the family</li> <li>↓ ↓ ↓ ↓ ↓ ↓ ↓ ↓ ↓ ↓ ↓ ↓ ↓ ↓ ↓ ↓ ↓ ↓ ↓</li></ul> |                 |
| Codablock-F Standard                                                                   | Codablock-F EAN |

#### Notes:

• Enabling Codablock-F automatically disables Puzzle Solver™.

To read stacked codes, simply move the illuminated bar over the code so that each line of the code is scanned. During this process a series of brief "ticks" indicates that reading is proceeding correctly.

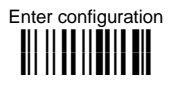

### MSI

#### ONLY FOR TC1100-X100

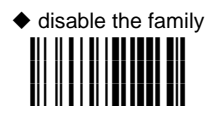

Enable the code by selecting one of the check digit selections.

no check digit control

MOD10 check digit control no check digit transmission

Exit and Save Configuration

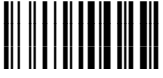

MOD10 check digit control check digit transmission

> MOD11 - MOD10 check digit control no check digit transmission

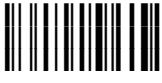

MOD11 - MOD10 check digit control check digit transmission

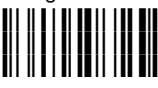

MOD10 - MOD10 check digit control no check digit transmission

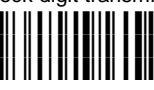

MOD10 - MOD10 check digit control check digit transmission

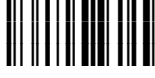

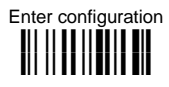

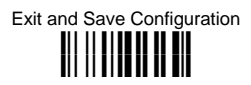

### PLESSEY

#### ONLY FOR TC1100-X100

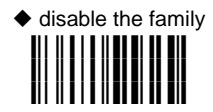

Enable the code by selecting one of the check digit selections.

#### **Standard Plessey**

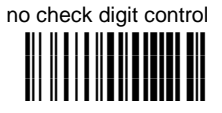

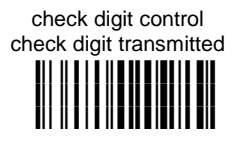

check digit control check digit not transmitted

**Anker Plessey** 

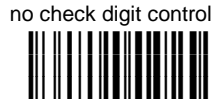

check digit control check digit transmitted

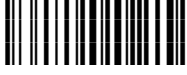

check digit control check digit not transmitted

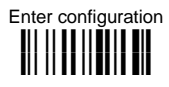

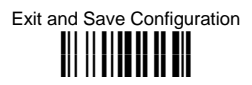

#### TELEPEN

#### ONLY FOR TC1100-X100

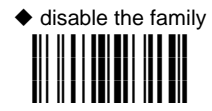

Enable the code by selecting one of the check digit selections.

#### **Numeric Telepen**

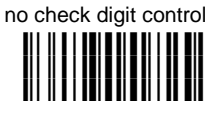

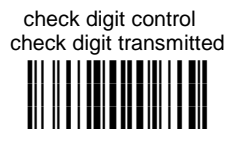

check digit control check digit not transmitted

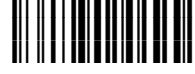

Alphanumeric Telepen

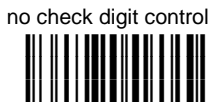

check digit control check digit transmitted

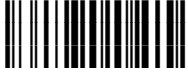

check digit control check digit not transmitted

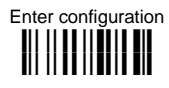

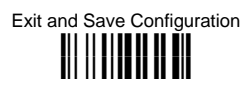

## DELTA IBM

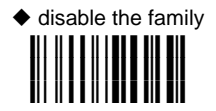

Enable the code by selecting one of the check digit selections.

| no cl | nec | k di | git | cont | trol |
|-------|-----|------|-----|------|------|
|       |     |      |     |      |      |

Type 1 check digit control

Type 2 check digit control
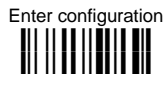

# **CODE SELECTION**

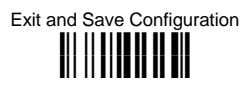

CODE 49

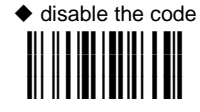

<u>Code 49</u>

To read stacked codes, simply move the illuminated bar over the code so that each line of the code is scanned. During this process a series of brief "ticks" indicates that reading is proceeding correctly.

#### PHARMACODE

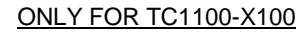

disable the code

 $\ensuremath{\textcircled{}}$  Enable the code by selecting one of the code tx direction.

#### **Code Tx Direction**

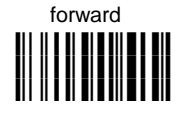

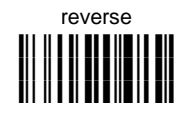

② Then, read 4 numbers for the code length where:

First 2 digits = minimum code length.

Second 2 digits = maximum code length.

The minimum code length is 2 characters. The maximum code length is 99 characters.

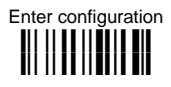

# **CODE SELECTION**

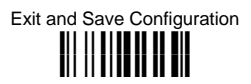

#### **Overflow Ratio**

① Read the code below:

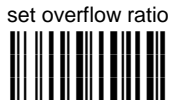

<sup>②</sup> Then, read **2** numbers in the range **02-10**.

PDF417

ONLY FOR TC1100-X200

disable the code

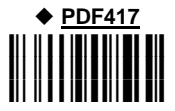

To read stacked codes, simply move the illuminated bar over the code so that each line of the code is scanned. During this process a series of brief "ticks" indicates that reading is proceeding correctly.

# **5 REFERENCES**

#### 5.1 RS232 PARAMETERS

#### 5.1.1 Handshaking

Hardware handshaking: (RTS/CTS)

The RTS line is activated by the decoder before transmitting a character. Transmission is possible only if the CTS line (controlled by the Host) is active.

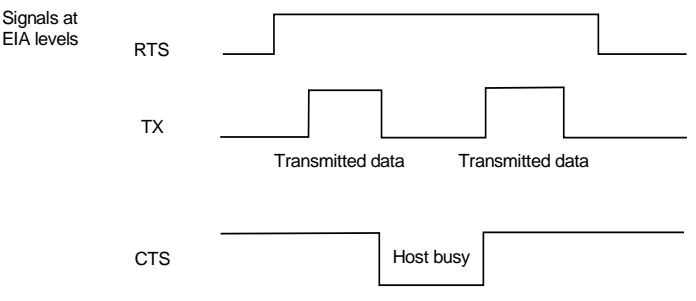

Figure 31 - RTS/CTS Handshaking

Software handshaking: (XON/XOFF)

During transmission, if the Host sends the XOFF character (13 Hex), the decoder interrupts the transmission with a maximum delay of one character and only resumes when the XON character (11 Hex) is received.

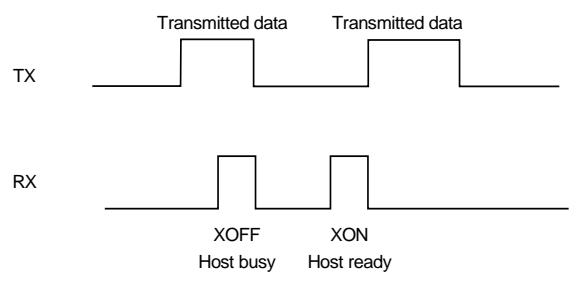

Figure 32 - XON/XOFF Handshaking

# 5.1.2 ACK/NACK from Host Protocol

This parameter sets a transmission protocol in which the Host responds to the reader after every code transmitted. The Host sends an ACK character (06 HEX) in the case of good reception or the NACK character (15 HEX) requesting re-transmission, in the case of bad reception.

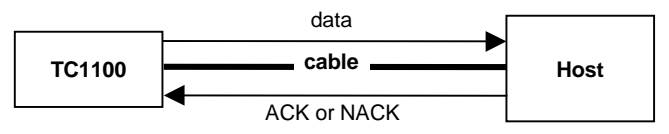

Figure 33 - ACK/NACK Enabled

### 5.1.3 FIFO

5

This parameter determines whether data (barcodes) are buffered on a First In First Out basis allowing faster data collection in certain cases for example when using slow baud rates and/or hardware handshaking.

If the FIFO buffering is enabled, codes are collected and sent out on the serial line in the order of acquisition. About 800 characters can be collected (buffer full), after which the reader signals an error and discards any further codes until the transmission is restored.

If the FIFO buffering is disabled, each code must be transmitted before another one can be read.

#### 5.1.4 RX Timeout

When the RS232 interface is selected, the Host can be used to configure the device by sending it command strings (see chapter 3).

This parameter can be used to automatically end data reception from the Host after the specified period of time.

If no character is received from the Host, after the timeout expires, any incomplete string (any string not terminated by <CR>) is flushed from the device buffer.

## 5.2 PEN PARAMETERS

#### 5.2.1 Minimum Output Pulse

This parameter sets the duration of the output pulse corresponding to the narrowest element in the barcode. In this way the code resolution is controlled by the signal sent to the decoder, independently of the physical resolution of the code read.

The shortest pulse (200  $\mu$ s) corresponds to a high resolution code emulation and therefore a shorter transfer speed to the decoder (for decoders able to work on high resolution codes). Likewise, longer pulses correspond to low resolution code emulation and therefore a longer transfer time to the decoder.

#### 5.2.2 Overflow

This parameter generates a white space before the first bar and after the last bar of the code. The selections are as follows:

| narrow | = | space 10 times the minimum output pulse. |
|--------|---|------------------------------------------|
| medium | = | space 20 times the minimum output pulse. |
| wide   | = | space 30 times the minimum output pulse. |

# 5.2.3 Output and Idle Levels

5

The following state diagrams describe the different output and idle level combinations for Pen Emulation:

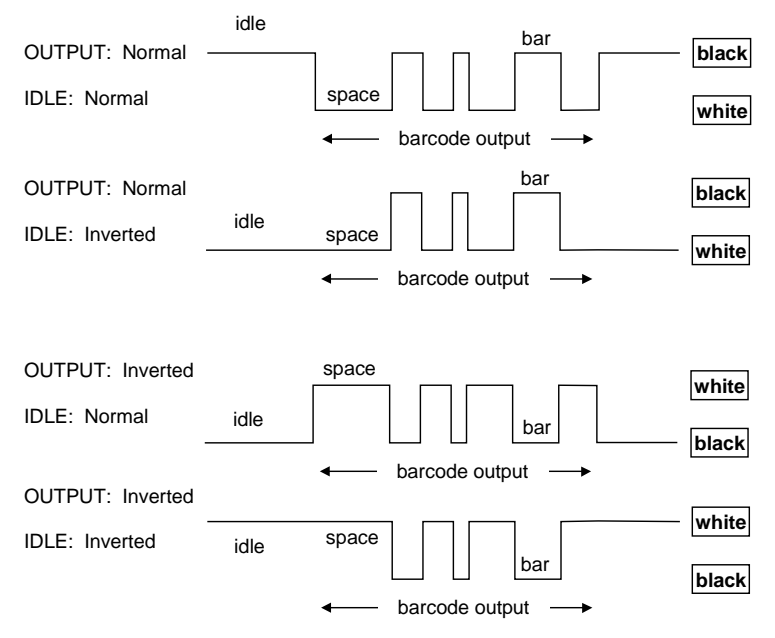

Figure 34 - Output and Idle Levels

### 5.2.4 Inter-Block Delay

For the PEN Emulation interface, data are sent to the Host in fixed size blocks of 20 characters each. The inter-block delay parameter allows setting a delay between each block sent to the Host.

### 5.3 DATA FORMAT

#### 5.3.1 Header/Terminator Selection

The header/terminator selection is not effected by the reading of the restore default code. In fact, header and terminator default values depend on the interface selection:

RS232: no header, terminator CR-LF WEDGE: no header, terminator ENTER

These default values are <u>always</u> restored through the reading of RS232 or WEDGE interface selection code, see chapter 3.

For the WEDGE interface, the following extended keyboard values can also be configured:

| EXTENDED KEYBOARD TO HEX CONVERSION TABLE |                                 |               |                               |                 |
|-------------------------------------------|---------------------------------|---------------|-------------------------------|-----------------|
|                                           | IBM AT<br>IBM 3153<br>APPLE ADB | IBM XT        | IBM 31xx, 32xx,<br>34xx, 37xx | Wyse<br>Digital |
| HEX                                       | KEY                             | KEY           | KEY                           | KEY             |
| 83                                        | ENTER                           | ENTER         | FIELD EXIT                    | RETURN          |
| 84                                        | TAB                             | TAB           | TAB                           | TAB             |
| 85                                        | F1                              | F1            | F1                            | F1              |
| 86                                        | F2                              | F2            | F2                            | F2              |
| 87                                        | F3                              | F3            | F3                            | F3              |
| 88                                        | F4                              | F4            | F4                            | F4              |
| 89                                        | F5                              | F5            | F5                            | F5              |
| 8A                                        | F6                              | F6            | F6                            | F6              |
| 8B                                        | F7                              | F7            | F7                            | F7              |
| 8C                                        | F8                              | F8            | F8                            | F8              |
| 8D                                        | F9                              | F9            | F9                            | F9              |
| 8E                                        | F10                             | F10           | F10                           | F10             |
| 8F                                        | F11                             | ESC           | F11                           | F11             |
| 90                                        | F12                             | BACKSPACE     | F12                           | F12             |
| 91                                        | HOME                            | HOME          | ENTER                         | F13             |
| 92                                        | END                             | END           | RESET                         | F14             |
| 93                                        | PG UP                           | PG UP         | INSERT                        | F15             |
| 94                                        | PG DOWN                         | PG DOWN       | DELETE                        | F16             |
| 95                                        | ↑                               | ↑ (           | FIELD -                       | UP              |
| 96                                        | $\downarrow$                    | $\downarrow$  | FIELD +                       | DOWN            |
| 97                                        | $\leftarrow$                    | $\leftarrow$  | ENTER (Paddle)                | LEFT            |
| 98                                        | $\rightarrow$                   | $\rightarrow$ | PRINT                         | RIGHT           |
| 99                                        | ESC                             | ESC           |                               | ESC             |
| 9A                                        | CTRL (Right)                    | CTRL (Right)  |                               | CTRL (Right)    |
| 9B                                        | Euro                            | Space         | Space                         | Space           |

For all readers using Wedge interface, all values from 9C to FE send the Space character.

### 5.3.2 Set Custom Extended Header/Terminator Keys

The extended Header/Terminator keys for <u>Wedge Interface</u> <u>users</u> can be customized by defining them through a simple keyboard setting procedure.

For example, the Numeric Keypad keys can be set for use as Headers or Terminators by substituting the default extended keys using this procedure.

The type of computer or terminal must be selected before activating the keyboard setting command.

Press and release a key to set it.

Some characters may require more than one key pressed simultaneously during normal use (refer to the manual of your PC or terminal for keyboard use). The exact sequence must be indicated to the reader in this case pressing and releasing the different keys.

#### Example:

5

If one has to press the "Shift" and "4" keys simultaneously on the keyboard to transmit the character "\$" to the video, to set the "\$", press and release "Shift" then press and release "4".

Each pressed and released key must generate an acoustic signal on the reader, otherwise repress the key. Never press more than one key at the same time, even if this corresponds to the normal use of your keyboard.

Press "Backspace" to correct a wrong key entry. In this case the reader emits 2 beeps.

Note: "CAPS LOCK" and "NUM LOCK" must be off before starting the keyboard setting procedure. "SHIFT" must be repressed for each character and cannot be substituted by "CAPS LOCK".

Enter the code above.

- If the first 4 KEYS (Shift, Alt, Ctrl, and Backspace) are not available on your keyboard, you can only substitute them with keys not used, or substitute them with each other.
- Keys 5 to 28 must be defined

Press the desired keys in the following order:

The reader signals the end of the procedure with 2 beeps indicating the keys have been registered.

| CUSTOM EXTENDED KEYBOARD SETTING TABLE |     |           |
|----------------------------------------|-----|-----------|
|                                        |     | Custom    |
| Order                                  | HEX | KEY       |
| 01                                     | -   | Shift     |
| 02                                     | -   | Alt       |
| 03                                     | -   | Ctrl      |
| 04                                     | -   | Backspace |
| 05                                     | 83  |           |
| 06                                     | 84  |           |
| 07                                     | 85  |           |
| 08                                     | 86  |           |
| 09                                     | 87  |           |
| 10                                     | 88  |           |
| 11                                     | 89  |           |
| 12                                     | 8A  |           |
| 13                                     | 8B  |           |
| 14                                     | 8C  |           |
| 15                                     | 8D  |           |
| 16                                     | 8E  |           |
| 17                                     | 8F  |           |
| 18                                     | 90  |           |
| 19                                     | 91  |           |
| 20                                     | 92  |           |
| 21                                     | 93  |           |
| 22                                     | 94  |           |
| 23                                     | 95  |           |
| 24                                     | 96  |           |
| 25                                     | 97  |           |
| 26                                     | 98  |           |
| 27                                     | 99  |           |
| 28                                     | 9A  |           |

# 5.4 POWER SAVE

## 5.4.1 Sleep State

This mode allows the  $\mu P$  in the reader to enter a "Sleep" state for minimum power consumption. This command is only valid when On-Line is selected.

Before entering Sleep mode, the following are verified:

- no commands coming from Host
- no data being transmitted to Host
- Enter Sleep Timeout ended

To exit Sleep mode press the trigger.

Enabling the Sleep state implements Standby mode for CCD devices.

## 5.4.2 Enter Sleep Timeout

For readers that have the Sleep state enabled, this timeout determines when the reader will enter this state.

# 5.4.3 Standby

If this command is enabled, part of the CCD circuitry shuts down (Standby), in order to optimize low power consumption when not reading. When the trigger is pressed this circuitry powers up. This mode causes a minor delay of about 100 ms before the reader is ready.

# 5.5 READING PARAMETERS

## 5.5.1 Operating Modes

This group of parameters allows setting different reading modes:

 <u>ON-LINE</u>: the TC1100 reader is connected to an external Presence Sensor using EXT TRIG+ and EXT TRIG- inputs. During the active phase of the presence sensor, the TC1100 tries to acquire and correctly decode the code. If the operation is successful, the barcode characters are transmitted on the serial interface in the format defined by the current configuration. Otherwise a No Read message is sent: by default the <CAN> symbol is sent; • <u>AUTOMATIC</u>: the TC1100 reader does not require connections with external presence sensors in this operating mode. In this mode the illuminator is always ON and TC1100 is continuously scanning. The reading phase is enabled when a barcode enters the reading zone of the camera and is terminated after a fixed number of scans without a code. The next reading phase will begin when a code enters the reading zone again.

The number of scans without a code is an optimized value for the CCD camera in order to improve code identification in the reading zone. Code transmission occurs as in the other operating modes but in case of No Read condition there is no transmission on the serial port.

- <u>AUTOMATIC / Lighting System Standby</u>: this mode should be used when working with sufficient ambient light In this Automatic mode the illuminator is OFF while the CCD remains active and exploits the ambient light to detect whether a barcode enters the reading zone of the camera. If a barcode is detected, then the lighting system automatically turns on and the reading phase is enabled. Thus, this mode allows increasing the lighting system life when the Automatic mode is required.
- <u>SERIAL ON-LINE</u>: the reading phase starts when the Serial Start Character is received on the serial interface and ends when the code is read or a Serial Stop Character is received. If decoding is correct, the data is transmitted on the serial port as defined by the configuration. Otherwise a No Read message is sent: it is fixed as the **CAN** symbol. The Start and Stop characters are also fixed:

| Serial START: | STX |
|---------------|-----|
| Serial STOP:  | ETX |

• <u>TEST MODE</u>: test mode allows verifying the reader position and the associated reading features. The code is continuously read when in this mode. After 400 ms, the values relative to an internal counter and the decoded code are displayed and transmitted on the serial interface.

The counter reports a statistical calculation which consists of a good reading percentage of the total acquisitions.

The following message could be displayed:

# Counter value Code

#### 090% 12345ABC

If the CCD reader cannot decode a label, the following message will be displayed:

#### 0%.

Only one barcode label must be read for each reading cycle.

Since Test Mode is basically a diagnostic mode, it can **only** be enabled at run time and not saved to a non-volatile memory. For the same reason, this operating mode must be disabled **only** via RS232 interface by selecting another Operating Mode command, if you want to restore the previous state of the reader.

# 5.5.2 Reads per Cycle

NOTE

In general, a  $\ensuremath{\textit{reading cycle}}$  corresponds to the Phase ON / Phase OFF times of a device.

The resulting effects of this parameter on code reading depend on other related configuration conditions. Here are the definitions of Phase ON and Phase OFF times.

When **one read per cycle** is selected, the device decodes only one code during the Phase ON period <u>and immediately turns to the Phase OFF</u>. It is only possible to read another code when the next Phase ON time occurs.

In **multiple reads per cycle**, the Phase ON period is extended so that the device can continue decoding codes until an OFF event occurs.

## 5.6 DECODING PARAMETERS

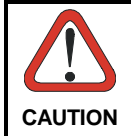

These parameters are intended to enhance the decoding capability of the reader for particular applications. Used incorrectly, they can degrade the reading performance or increase the possibility of a decoding error.

## 5.6.1 Ink-Spread

The ink-spread parameter allows the decoding of codes which are not perfectly printed because the page texture tends to absorb the ink.

### 5.6.2 Overflow Control

The overflow control parameter can be disabled when decoding codes printed on small surfaces, which don't allow the use of an overflow space.

This command does not effect code families 2/5, Code 128 and Code 93.

This command is forced (enabled) when PDF417 codes are enabled.

### 5.6.3 Interdigit Control

The interdigit control parameter verifies the interdigit spacing for code families Code 39 and Codabar.

#### 5.7 CONFIGURATION EDITING COMMANDS

The following commands carry out their specific function and then exit the configuration environment.

| Command | Description                                                                      |
|---------|----------------------------------------------------------------------------------|
|         | Restore TC1100 reader default configuration (see par. 3.1 for default settings). |
|         | Transmit the TC1100 software release (not for PEN Emulation)                     |
|         | Transmit TC1100 reader configuration in readable format (not for PEN Emulation)  |

# **6 TECHNICAL FEATURES**

| ELECTRICAL FEATURES    |                                                                       |  |
|------------------------|-----------------------------------------------------------------------|--|
| Supply voltage         | 5 Vdc ± 5%                                                            |  |
| Power consumption      | 1.5 W                                                                 |  |
| Interfaces             | RS232, Wedge, PEN Emulation                                           |  |
| LED Indicators         | Power ON / Power OFF / Good Read / Miss<br>Read                       |  |
| OPTICAL FEATURES       |                                                                       |  |
| Sensor                 | CCD solid state                                                       |  |
| Max read rate          | 270 read/sec                                                          |  |
| Reading field          | See diagrams on page 115                                              |  |
| Max. resolution        | 0.076 mm (3 mils)                                                     |  |
| ENVIRONMENTAL FEATURES |                                                                       |  |
| Working temperature    | 0° to +40 °C / +32° to +104 °F                                        |  |
| Storage temperature    | -20° to +70 °C / -4° to +158 °F                                       |  |
| READING FEATURES       |                                                                       |  |
| Readable codes:        | EAN/UPC                                                               |  |
|                        | 2/5 family                                                            |  |
|                        | Codabar                                                               |  |
|                        | Code 128                                                              |  |
|                        | EAN 128                                                               |  |
|                        | ISBT 128                                                              |  |
|                        | Code 93                                                               |  |
|                        | Pharmaceutical codes                                                  |  |
|                        | MSL (TC1100-x100 only)                                                |  |
|                        | Plessev (TC1100-x100 only)                                            |  |
|                        | Delta IBM                                                             |  |
|                        | Code 16K                                                              |  |
|                        | Code 49                                                               |  |
|                        | Pharmacode (TC1100-x100 only)                                         |  |
|                        | Codablock-A (TC1100-x200 OIIIy)<br>Codablock-E Std (TC1100-x200 only) |  |
|                        | Codablock-F EAN (TC1100-x200 only)                                    |  |
|                        | PDF417 (TC1100-x200 only)                                             |  |
| MECHANICAL FEATURES    |                                                                       |  |
| Dimensions (LxWxH)     | 60.5 x 63 x 27 mm / 2.38 x 2.48 x 1.06 in                             |  |

### **READING DIAGRAMS**

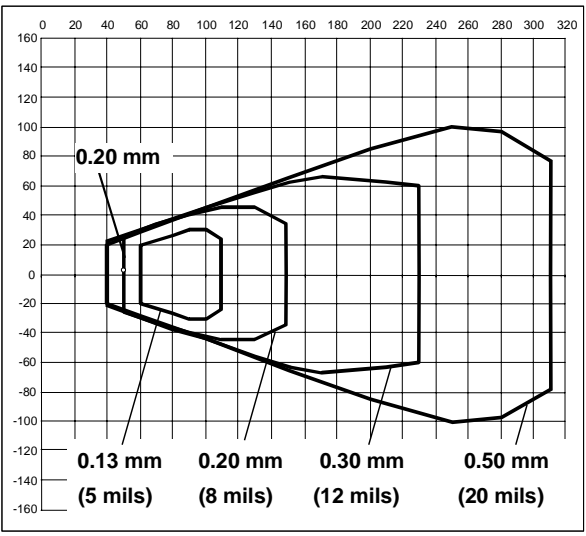

Reading Diagram TC1100-0100 (code 39)

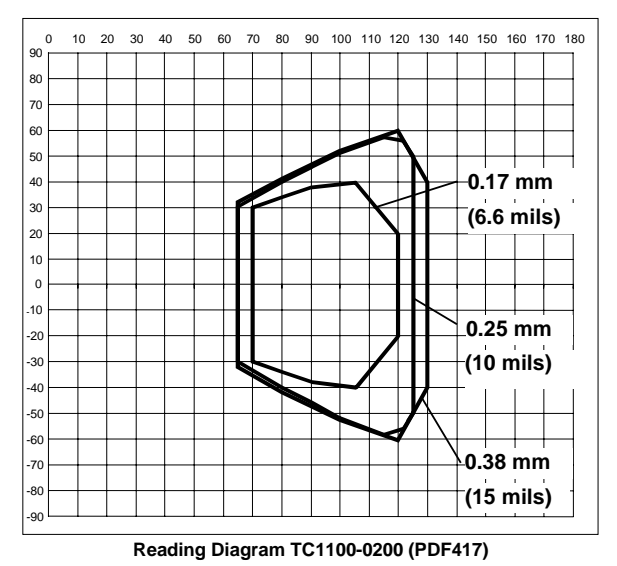

Figure 35 - TC1100 Scan Engine Reading Diagrams

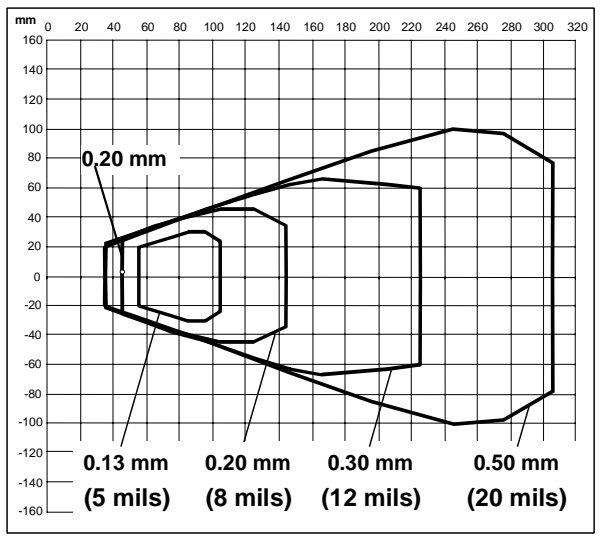

Reading Diagram TC1100-1100 (code 39)

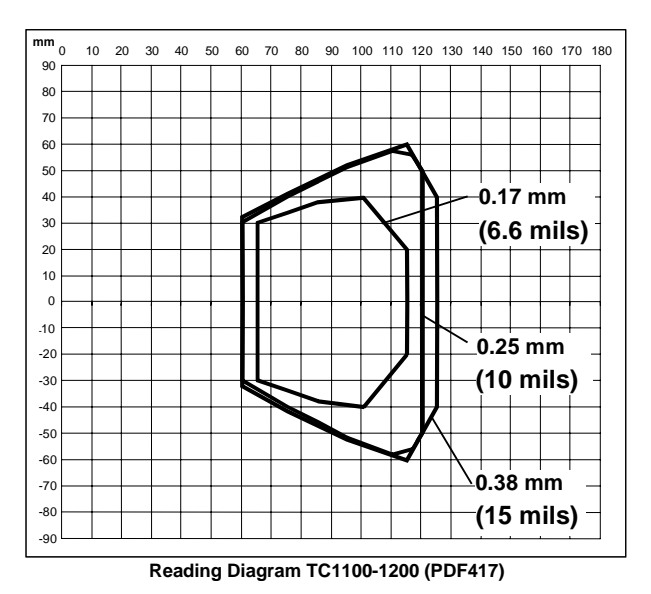

Figure 36 - TC1100 Scanner Reading Diagrams

# A CODE IDENTIFIER TABLE

2/5 Interleaved

2/5 normal 5 bars

EAN 8

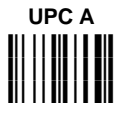

EAN 8 with 2 ADD ON

EAN 13 with 2 ADD ON

UPC A with 2 ADD ON

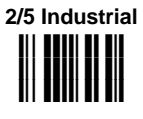

2/5 matrix 3 bars

EAN 13

EAN 8 with 5 ADD ON

EAN 13 with 5 ADD ON

Α

UPC A with 5 ADD ON

Α

UPC E with 5 ADD ON

Code 39 Full ASCII

ABC CODABAR

EAN 128

Code 32

UPC E with 2 ADD ON

Code 39

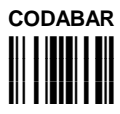

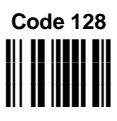

Code 93

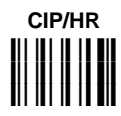

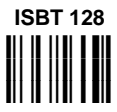

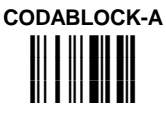

CODABLOCK-F EAN

Plessey Anker

Delta IBM

Code 16K

Code 49

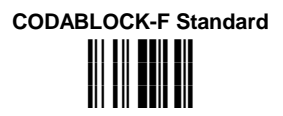

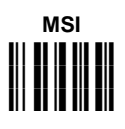

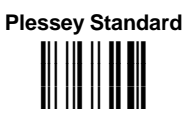

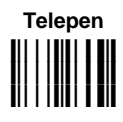

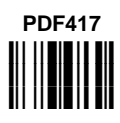

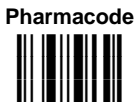

Α

Α

# APPENDIX B HEX AND NUMERIC TABLE

# **OPEN THIS PAGE TO READ THE DESIRED**

# HEX AND NUMERIC SELECTIONS

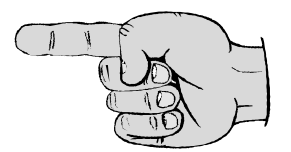

В

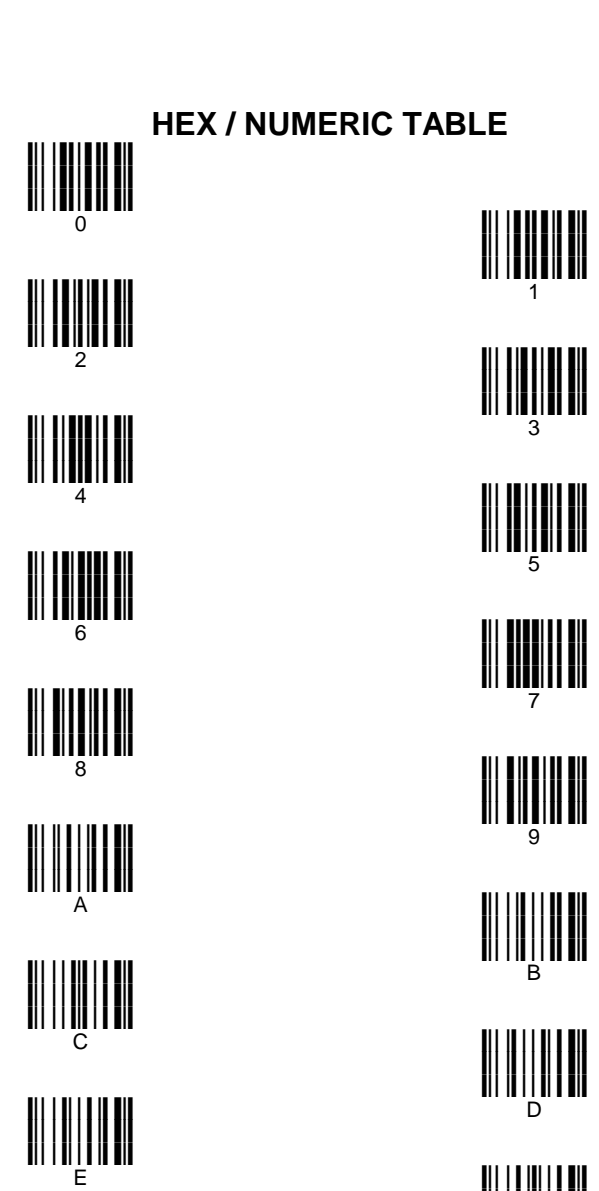

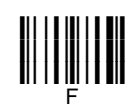

Backspace

В

#### DATALOGIC S.p.A., Via Candini, 2 40012 - Lippo di Calderara Bologna - Italy

dichiara che declares that the déclare que le bescheinigt, daß das Gerät declare que el

TC1100-XXXX Compact CCD Reader

e tutti i suoi modelli and all its models et tous ses modèles und seine modelle y todos sus modelos

sono conformi alle Direttive del Consiglio Europeo sottoelencate: are in conformity with the requirements of the European Council Directives listed below: sont conformes aux spécifications des Directives de l'Union Européenne ci-dessous: den nachstehenden angeführten Direktiven des Europäischen Rats: cumple con los requisitos de las Directivas del Consejo Europeo, según la lista siguiente:

| 89/336/EEC EMC Directive | е   | 92/31/EEC, 93/68/EEC | emendamenti successivi     |
|--------------------------|-----|----------------------|----------------------------|
|                          | and |                      | further amendments         |
|                          | et  |                      | ses successifs amendements |
|                          | und |                      | späteren Abänderungen      |
|                          | У   |                      | succesivas enmiendas       |

Basate sulle legislazioni degli Stati membri in relazione alla compatibilità elettromagnetica ed alla sicurezza dei prodotti.

On the approximation of the laws of Member States relating to electromagnetic compatibility and product safety.

Basées sur la législation des Etates membres relative à la compatibilité électromagnétique et à la sécurité des produits.

Über die Annäherung der Gesetze der Mitgliedsstaaten in bezug auf elektromagnetische Verträglichkeit und Produktsicherheit entsprechen.

Basado en la aproximación de las leyes de los Países Miembros respecto a la compatibilidad electromagnética y las Medidas de seguridad relativas al producto.

Questa dichiarazione è basata sulla conformità dei prodotti alle norme seguenti:

This declaration is based upon compliance of the products to the following standards:

Cette déclaration repose sur la conformité des produits aux normes suivantes:

Diese Erklärung basiert darauf, daß das Produkt den folgenden Normen entspricht:

Esta declaración se basa en el cumplimiento de los productos con las siguientes normas:

| EN 55022, August 1994:    | LIMITS AND METHODS OF MEASUREMENTS OF RADIO DISTURBANCE CHARACTERISTICS |
|---------------------------|-------------------------------------------------------------------------|
|                           | OF INFORMATION TECHNOLOGY EQUIPMENT (ITE)                               |
| EN 55024, September 1998: | INFORMATION TECHNOLOGY EQUIPMENT. IMMUNITY CHARACTERISTICS. LIMITS AND  |
|                           | METHODS OF MEASUREMENTS                                                 |
| EN 61000-6-2, April 1999: | ELECTROMAGNETIC COMPATABILITY (EMC).                                    |
|                           | PART 6-2: GENERIC STANDARDS — IMMUNITY FOR INDUSTRIAL ENVIRONMENTS      |

Lippo di Calderara, 21.03.2002

Ruggero Cacioppo Ruggers Cocioppo Quality Assurance Supervisor